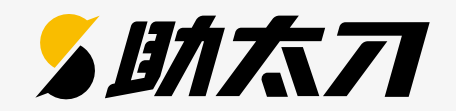

### 法人さま向け"ブラウザ版助太刀"

# 使い方マニュアル

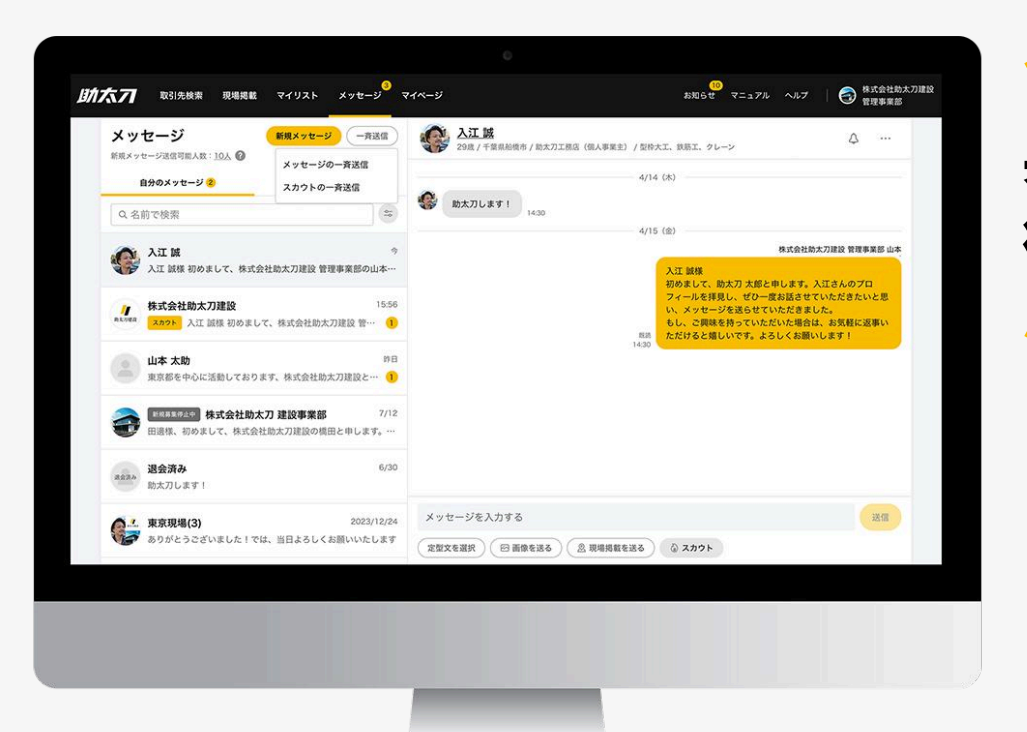

### 基本~活用まで 徹底解説します!

2025/01/16更新

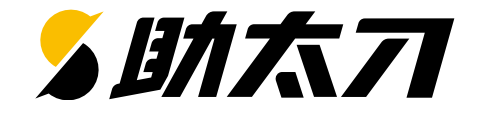

| 1. ログイン方法    |                                                                            | 4p                       |
|--------------|----------------------------------------------------------------------------|--------------------------|
| 2. 取引先を探す    | 全国47都道府県・82職種の登録者から理想の職人・協力会社が探せる画面です。                                     | 9р                       |
| 3. マイリスト     | 「保存する」「興味あり」「メッセージのやりとり」をした登録者を見ることができる画面です。                               | 12p                      |
| 4. メッセージ     | いつでも誰とでもメッセージができます。効率的につながりを広げる便利機能も用意しています。<br>一斉送信<br>定型文<br>メッセージ返信促進機能 | 16p<br>20p<br>22p<br>23p |
| 5. スカウト      | 通常メッセージよりも相手に気づいてもらいやすい特別なメッセージを送ることができます。                                 | 26p                      |
| 6. 現場掲載      | 緊急で人が必要な場合は、現場を掲載すると、応援を募集できます。                                            | 30p                      |
| 7. 受発注意欲の編集方 | ī法                                                                         | 37р                      |
| 8. 職種・エリア    |                                                                            | 39p                      |
| 9. 担当者編集     | 担当者編集<br>担当者削除                                                             | 43p<br>45p               |
|              |                                                                            |                          |

**推奨環境** 当サービスを快適にご利用いただくために、GoogleChrome最新版でご利用いただくことを推奨しています。 また、JavaScript、Cookieが使用出来る状態でご利用ください。

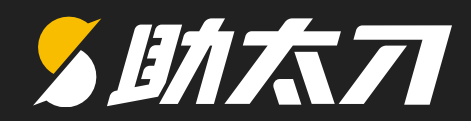

## 1.ログイン方法

©Sukedachi Inc. All Right Reserved

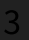

### 1. ログイン方法 - メールアドレスでログイン

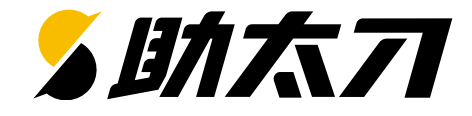

| 助太刀                                                                                                    | <u>協力会社をお探し<i>0</i></u>                                                                                                    | <u>D法人様</u> ⑦                                                                           |
|----------------------------------------------------------------------------------------------------|----------------------------------------------------------------------------------------------------|-----------------------------------------------------------------------------------------|
| 法人口グイン     メールアドレスでログイン     ダ社D     マク・レアドレス     バスワード     バスワード     マク・ドをお忘れの方     マグィン3                  | 電話番号では     「     「     「     「     「     「     「     「     」     「     」     「     」     「     」     「     」     「     」     「     」     「     」     「     」     「     」     「     」     「     」     「     」     「     」     「     」     「     」     「     」     「     」     「     」     」     「     」     「     」     「     」     「     」     「     」     「     」     「     」     「     」     「     」     「     」     「     」     「     」     「     」     「     」     「     」     「     」     「     」     「     」     「     」     「     」     「     」     「     」     「     」     「     」     「     」     「     」     「     」     「     」     「     」     「     」     「     」     「     」     「     」     「     」      「     」      「     」      「     」      「     」      「     」      「     」      「     」      「     」      「     」      「     」      「     」      「     」      「     」      「     」      「     」      「     」      「     」      「     」      「     」      「     」      「     」      「     」      「     」      「     」      「     」      「     」      「     」      「     」      「     」      「     」      「     」      「     」      「     」      「     」      「     」      「     」      「     」      「     」      「     」      「      」      「      」      「      」      「      」      「      」      「      」      「      」      「      」      「      」      「      」      「      「      「      「      」      「      」      「      」      「      」      「      」      「      」      「      」      「      」      「      」      「      」      「      」      「      」      「      」      「      」      「      「      「      」      「      」      「      「      「      」      「      」      「      「      「      」      「      」      「      」      「      」      「      」      「      」      「      」      「      」      「      」      「      」      「      」      「      」      「      」      」      」      」      」      」      」      」      」      」      」      」      」      」      」      」      」      」      」      」      」      」      」      」      」      」      」      」      」     」 | i面<br>b.suke-dachi.jp/app/auth/org/login/email )へ<br>Jorer以外のブラウザをご利用ください(2021年1月31日時点) |
| <u>754パシーポリシー 利用規約 ヘルプ 著 金性</u><br>「パスワードを忘れた」「パスワードを変更したい」と<br>こちらよりパスワードの再設定が可能です。<br>詳細は次のページに記載しております。 | <mark>手順 ③ (デ</mark><br>いう方は、                                                                                                    | き了)<br>する」ボタンをクリック。                                                                     |

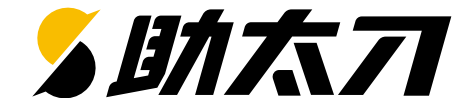

| 助太刀                                                                                                    |                                     |
|----------------------------------------------------------------------------------------------------|-------------------------------------|
| ( 戻る)                                                                                                    |                                     |
| パスワードをお忘れの方                                                                                                    | 手順 ①                                |
| ご登録のメールアドレスにパスワード再設定用のメールを送信します。                                                                                               |                                     |
| 会社ID sukedachi170330                                                                                                    | お甲込書に記載いただいた<br><b>メールアドレス</b> を入力。 |
| $x - \mu r \kappa \nu z$                                                                                                    | 手順 ②                                |
| 2 メールを送信する                                                                                                    |                                     |
|                                                                                                    | 「メールを达信する」小ダンをクリック。                 |
|                                                                                                    | →助太刀からメールが届きます                      |
|                                                                                                    |                                     |
| 3 大力の運営事務長です。<br>スのアカウントのパスワードの問い合わせを受け付けました。                                                                                  | 手順 ③                                |
| hitemiteu kowerzącza że dodnija<br>Takienie i z zaję z 1. – się miesta i z 2 trans                                             | 助太刀より左記のメールが届くので                    |
| https://business.suke-dathi.pichange-password?s=hOPrEInteDINSTRIEhCLXczK060Q7X07k8//ZsZaXwnGw20kfs2WAJLon78McdEbK0sVLRKBPOused | <sup>Med</sup> 枠内のURLをクリック。         |
| 上記の内容に心治たりがない場合は、予証までお問い会らせください。<br>                                                                                           | → パスワード再設定画面へ(次のページ)                |
| <u>第4000103 %uks-dathip</u><br>受付時間:10:00~18:00 (税務日を除く月~後)                                                                    |                                     |
| ●このメールはシステムより自動配徴されています。<br>このメールへの運復はできませんのでご了承ください。                                                                          |                                     |
|                                                                                                    | 、次ページに続く                            |

1. ログイン方法 - パスワードの変更

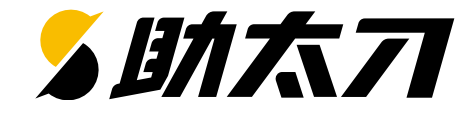

| 助太刀                                                          | 協力会社をお探しの法人様 『                                              |
|--------------------------------------------------------------|-------------------------------------------------------------|
| パスワードの再設定                                                    | 壬順 ④                                                        |
| <b>新しいパスワード</b><br>半角英数字8文字以上で入力                             | テ順 (す)<br>「 <b>新しいパスワード</b> 」に<br>ご希望のパスワードを入力。             |
| 新しいパスワード(確認<br>用)<br><sup>半角英数字8文字以上で入力</sup><br>パスワードを再設定する | <mark>手順 ⑤</mark><br>確認用に <mark>手順④</mark> と<br>同じパスワードを入力。 |
|                                                              | <u>手順 ⑥ (完了)</u><br>「パスワードを再設定する」を                          |
| <u>プライバシーポリシー 利用規約 ヘルプ 運営会社</u>                              | クリックでパスワードの変更が完了。                                           |

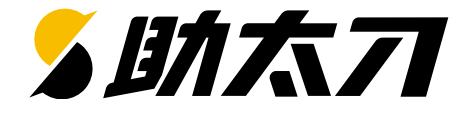

| 助太刀 |                                                                 | 手順 ①                                                                                                    |  |  |
|-----|-----------------------------------------------------------------|----------------------------------------------------------------------------------------------------|--|--|
| 1   | 法人ログイン<br>メールアドレスでログイン 電話番号でログイン<br>会社D sukedachi170330<br>電話番号 | ログイン画面<br>( <u>https://web.suke-dachi.jp/app/auth/org/login/sms)へ</u><br>アクセス。<br>※InternetExplorer以外のブラウザをご利用ください<br>(2021年1月31日時点)                 |  |  |
|     | 3<br>SMS認証コードを受け取る                                              | <ul> <li><b>子順 ②</b></li> <li>助太刀導入時にご案内した<b>ログイン情報</b>を入力。</li> <li>・ 会社ID(例:sukedachi1234)</li> <li>・ 電話番号:お申込書に記載いただいた<br/>ご担当者様のお電話番号</li> </ul> |  |  |
| 助太刀 | く 電話番号入力に戻る                                                     | <mark>手順 ③</mark><br>「SMS認証コードを受け取る」ボタンをクリック。                                                                                                    |  |  |
|     | SMS認証を行う<br>入力した電話番号に4桁の認証コードをお送りしました。届いた認証コードを入力して認証を完了しましょう。  |                                                                                                    |  |  |
|     | 4桁の認証コード                                                        | <mark>手順 ④ (完了)</mark><br>「認証コード」に携帯番号宛に届いた<br>4ケタの番号を入力し「認証する」ボタンをクリック                                                                              |  |  |
|     | 認証コードを再送する                                                      |                                                                                                    |  |  |

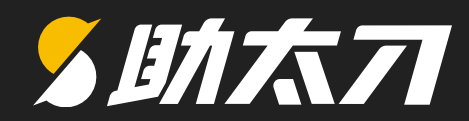

## 2. 取引先を探す

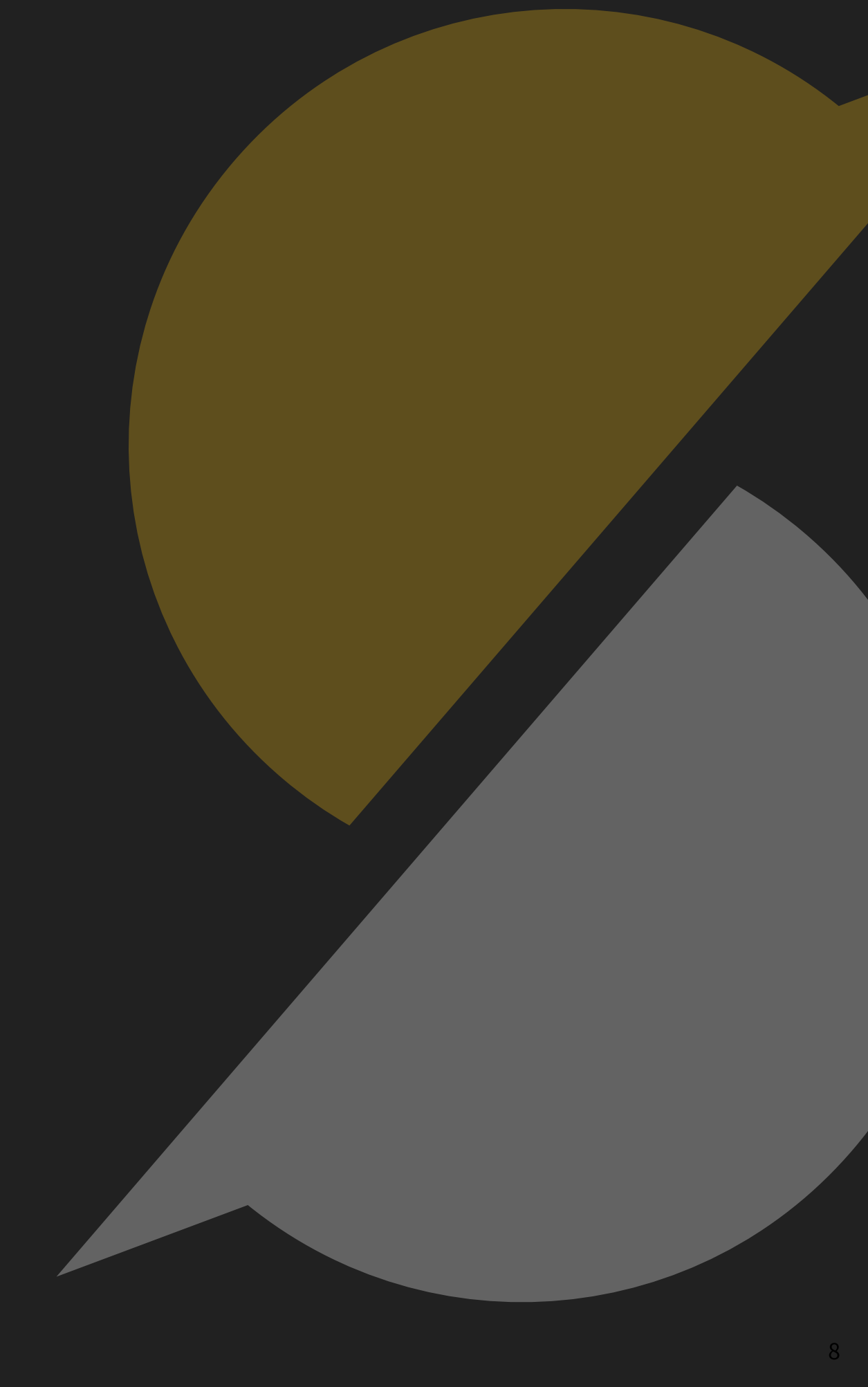

#### 2. 取引先を探す - 一覧画面

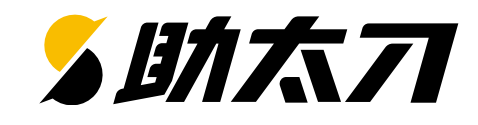

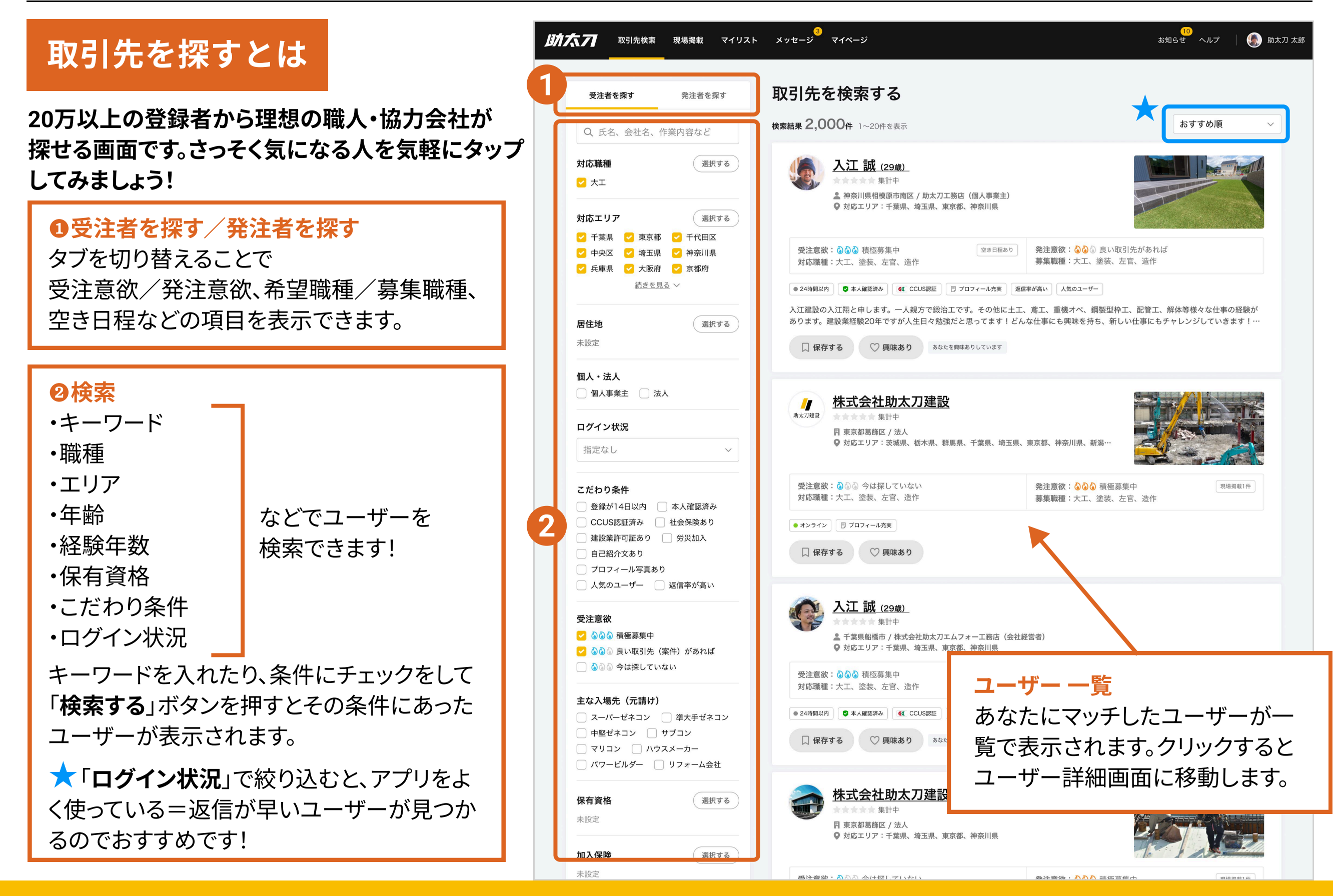

#### 2. 取引先を探す - ユーザー詳細画面

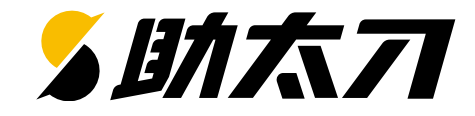

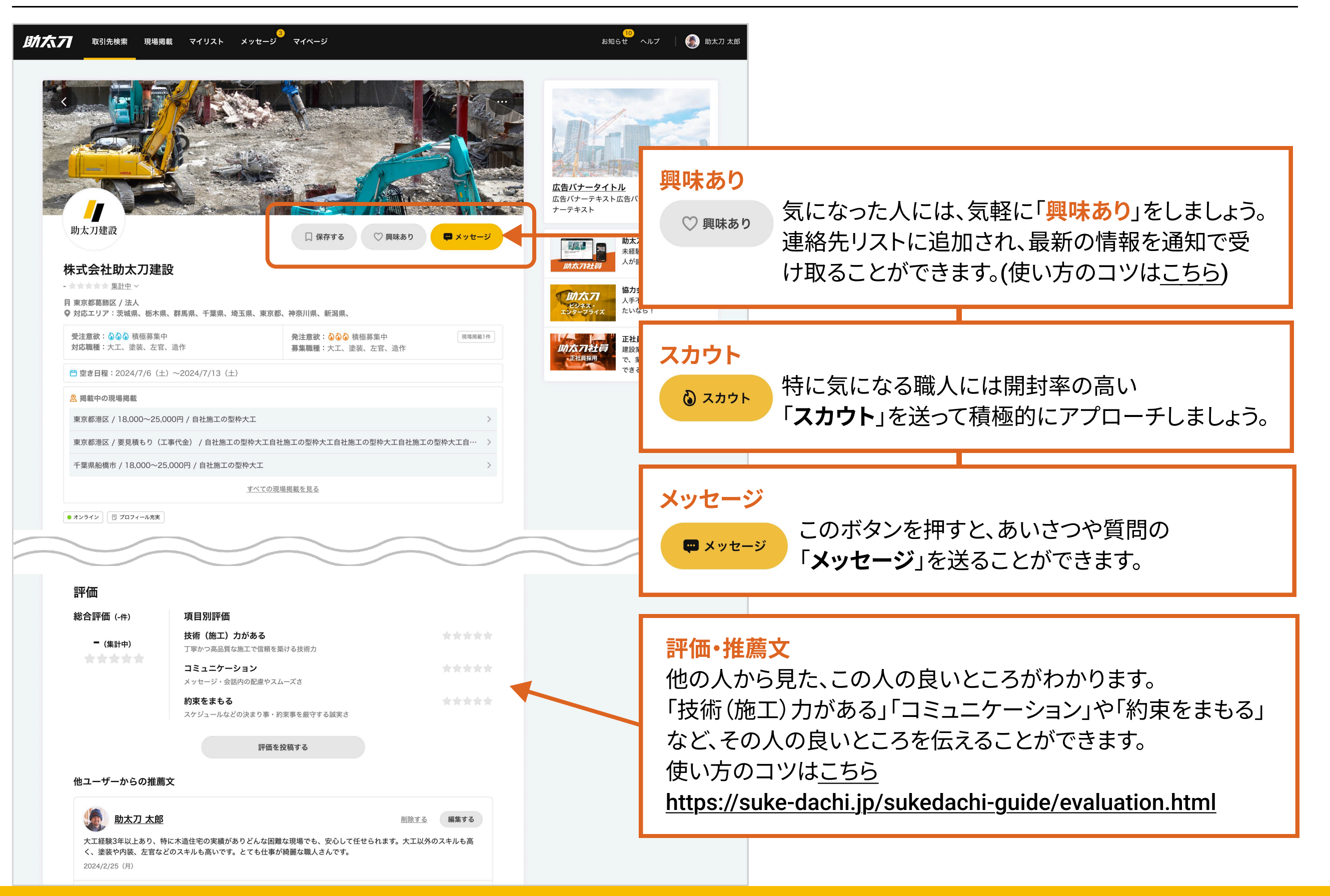

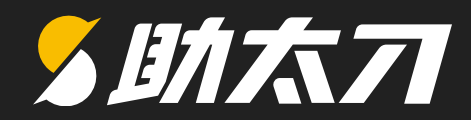

## 3. マイリスト

#### 3. マイリスト - マイリストとは?

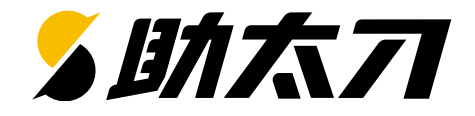

マイリスト

「保存する」「興味あり」「メッセージのやりとり」を行ったユーザーがリストに追加されます。 リストから外す・保存を解除することでマイリストから削除されます。

| 防たフロ取引先検索 | 3<br>現場掲載 マイリスト メッセージ マイページ お知らせ マニュアル ヘノ                                                                                                    | ルプー・・・・・・・・・・・・・・・・・・・・・・・・・・・・・・・・・・・・                                     |  |  |
|-----------|----------------------------------------------------------------------------------------------------|-----------------------------------------------------------------------------|--|--|
|           |                                                                                                    | 受注者を探す/発注者を探す<br>ロゴカ畑リズ 采注 オ (水注 オカロり 持 ミナナ                                 |  |  |
|           | ユーザーを確認する     ユーザーを確認する     ユーザーを確認する     ユーザーを確認する     ユーザーを確認する     ユーザーを確認する     ユーザーを確認する     ユーザーを確認する     コーザーを確認する     コープーを確認する     コープーを確認する     コープーを     コープーを     コープーを      コープーを | タフを押して受注者/発注者を切り替えます。<br>検索条件<br>様々な条件でユーザーを絞り込み、マイリスト内の<br>コーザを検索することができます |  |  |
|           | マイリスト<br>「保存する」や「興味あり」を押すとマイリストに保存されます。<br>絞り込み検索                                                                                                    |                                                                             |  |  |
|           | すべて<br>9名         未対応<br>3名         アプローチ中<br>0名         マッチング<br>2名         面談<br>3名         取引先登録<br>1名         現場入場<br>0名                                                                                                    |                                                                             |  |  |
|           | 受注者で絞り込む         発注者で絞り込む                                                                                                    | ユーザー 一覧                                                                     |  |  |
|           | Q マイリスト内を検索                                                                                                    | あなたが「保存する」「興味あり」「メッセージのやりと                                                  |  |  |
|           | 対応職種 ◇ 対応エリア ◇ 居住地 ◇ 受注意欲 ◇ 担当者 ◇ 優先度 ◇ その他 ◇ <u>条件のリセット</u><br>✓ 興味あり済み <mark>◇</mark> メッセージ送信済み <mark>◇</mark> スカウト送信済み                                                                                                    | り」を行ったユーザーが一覧で表示されます。クリック                                                   |  |  |
|           |                                                                                                    | 9 るとユーサー詳細画面に移動しま 9                                                         |  |  |
|           |                                                                                                    |                                                                             |  |  |
|           | <ul> <li>              入江 誠 (29歳)              </li> <li>             余六川県相模原市南区 / 助太刀工務店(個人事業主)             </li> <li>             ☆対応エリア:千葉県、埼玉県、東京都、神奈川県         </li> </ul>                                                                                                    |                                                                             |  |  |
|           | 受注意欲: 💩 💩 積極募集中 🔤 🖄 査査日程あり 発注意欲: 🍪 💩 良い取引先があれば 募集職種: 大工、塗装、左官、造作                                                                                                    |                                                                             |  |  |
|           | <ul> <li>● 24時間以内</li> <li>● 本人確認済み</li> <li>④ CCUS認証</li> <li>⑦ プロフィール充実</li> <li>返信率が高い</li> <li>人気のユーザー</li> </ul>                                                                                                    | リストから外す・保存を解除することで<br>マイリストから削除されます                                         |  |  |
|           |                                                                                                    |                                                                             |  |  |
|           | ステータス 未対応 ~ 担当者 太刀 助郎 ~                                                                                                    |                                                                             |  |  |
|           | <ul> <li>○ 非公開メモ</li> <li>(空き日程が合わない)</li> <li>■入力日:2024年7月4日</li> <li>■連絡内容:技術力は問題ないが日程が合わない</li> </ul>                                                                                                    |                                                                             |  |  |

#### 3. マイリスト - フェーズ

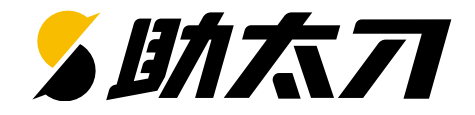

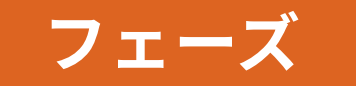

アプローチから現場入場までのフェーズを管理できます。 各フェーズをタップしてフェーズ条件に合致したリストを表示します。

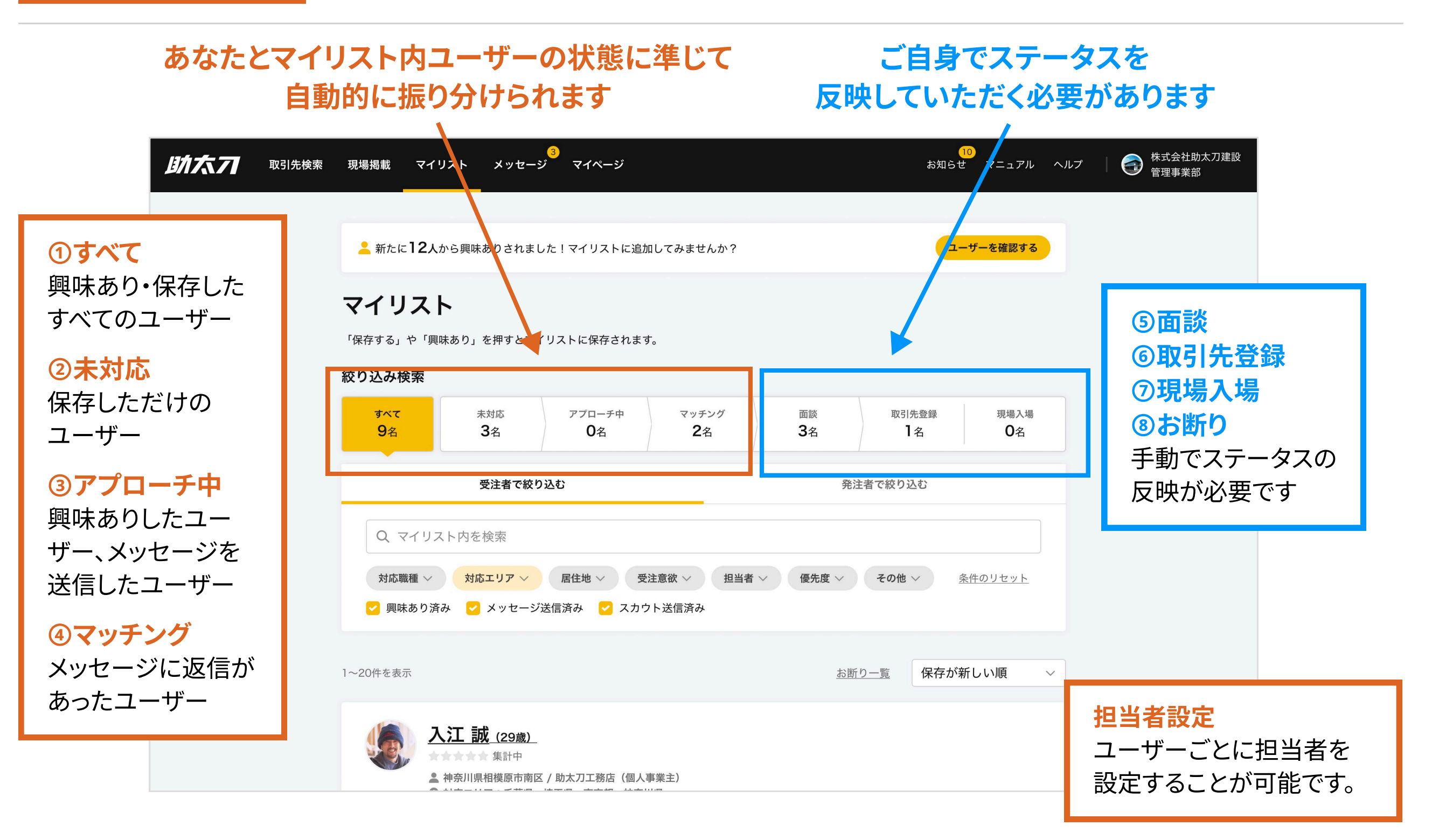

#### 3. マイリスト - 優先度・メモ

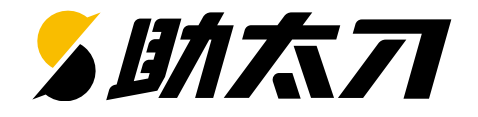

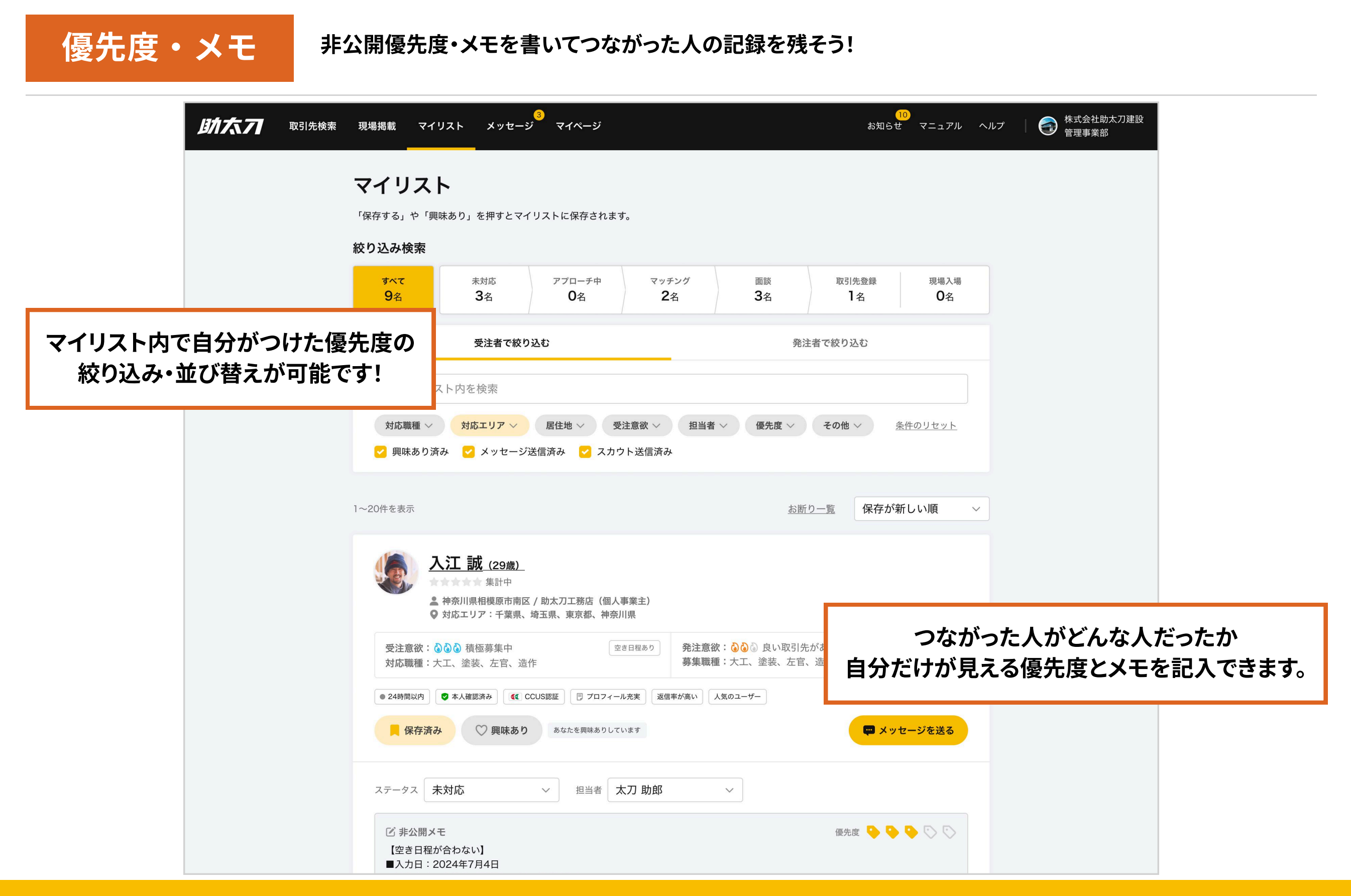

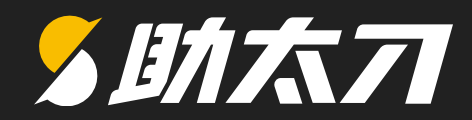

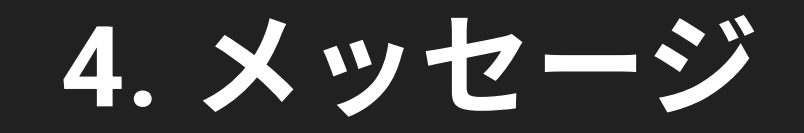

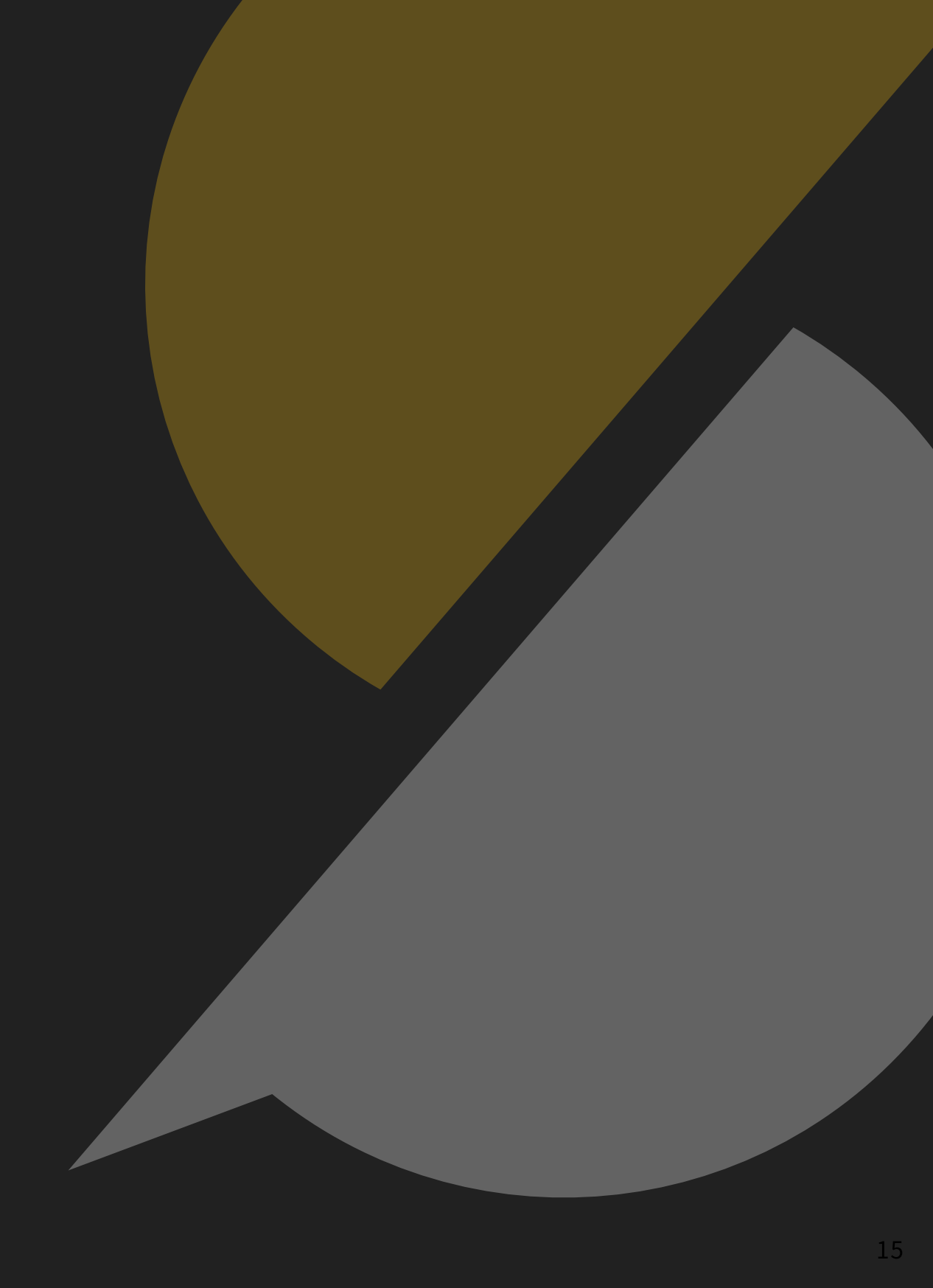

4. メッセージ - 個人メッセージ

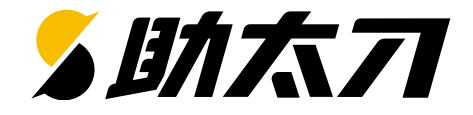

#### 個人メッセージ

詳細画面いつでも誰とでもメッセージができます。 お互いのプロフィールや現場の情報を気軽にやりとりしましょう。

■ 連絡先リストに追加したユーザーにメッセージする場合 ※ユーザー詳細画面から直接メッセージすることもできます。

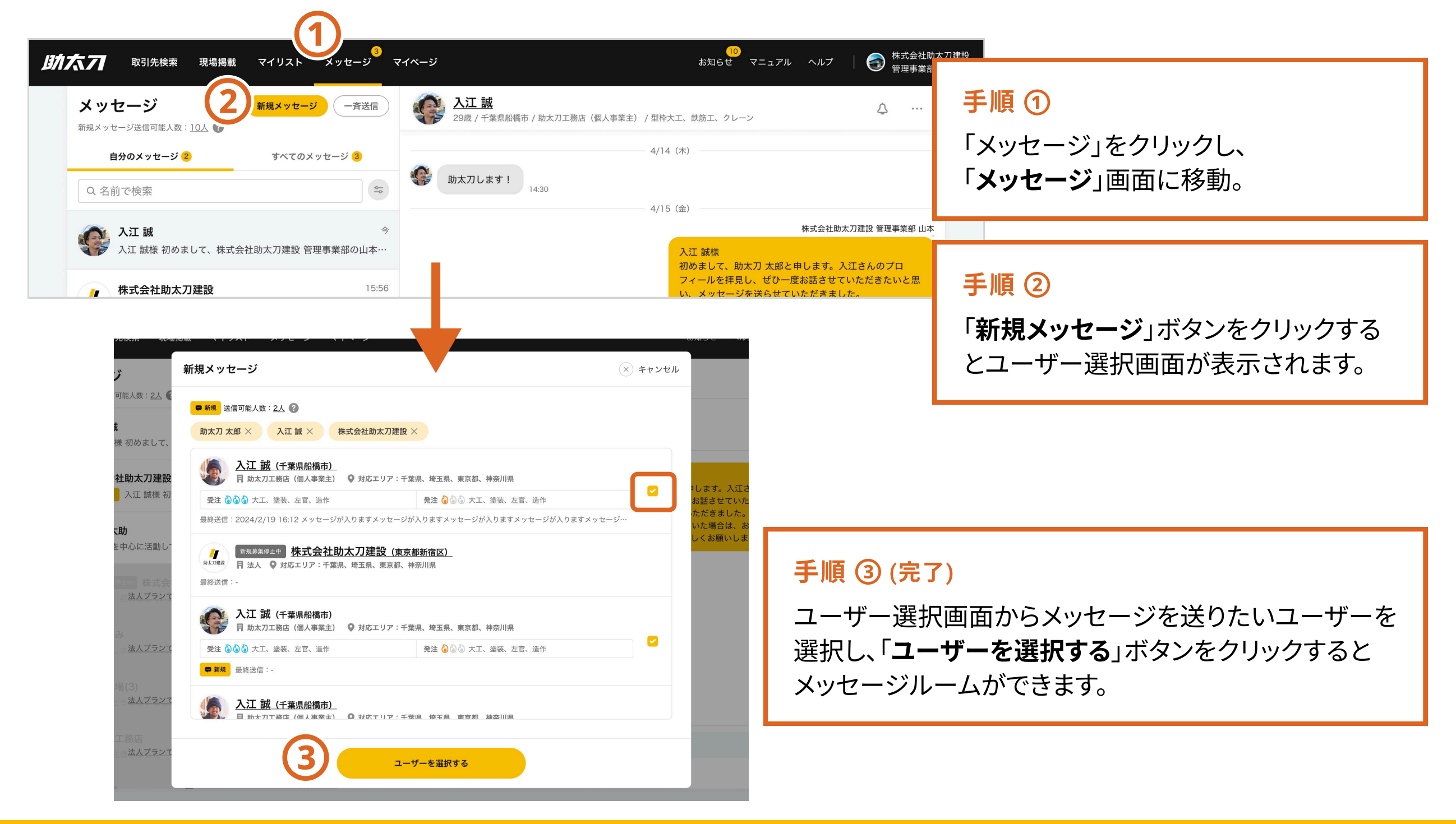

#### 4. メッセージ - メッセージでできること

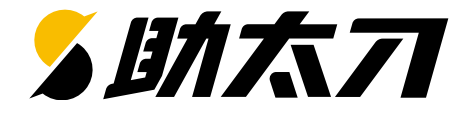

#### ■ メッセージでできること

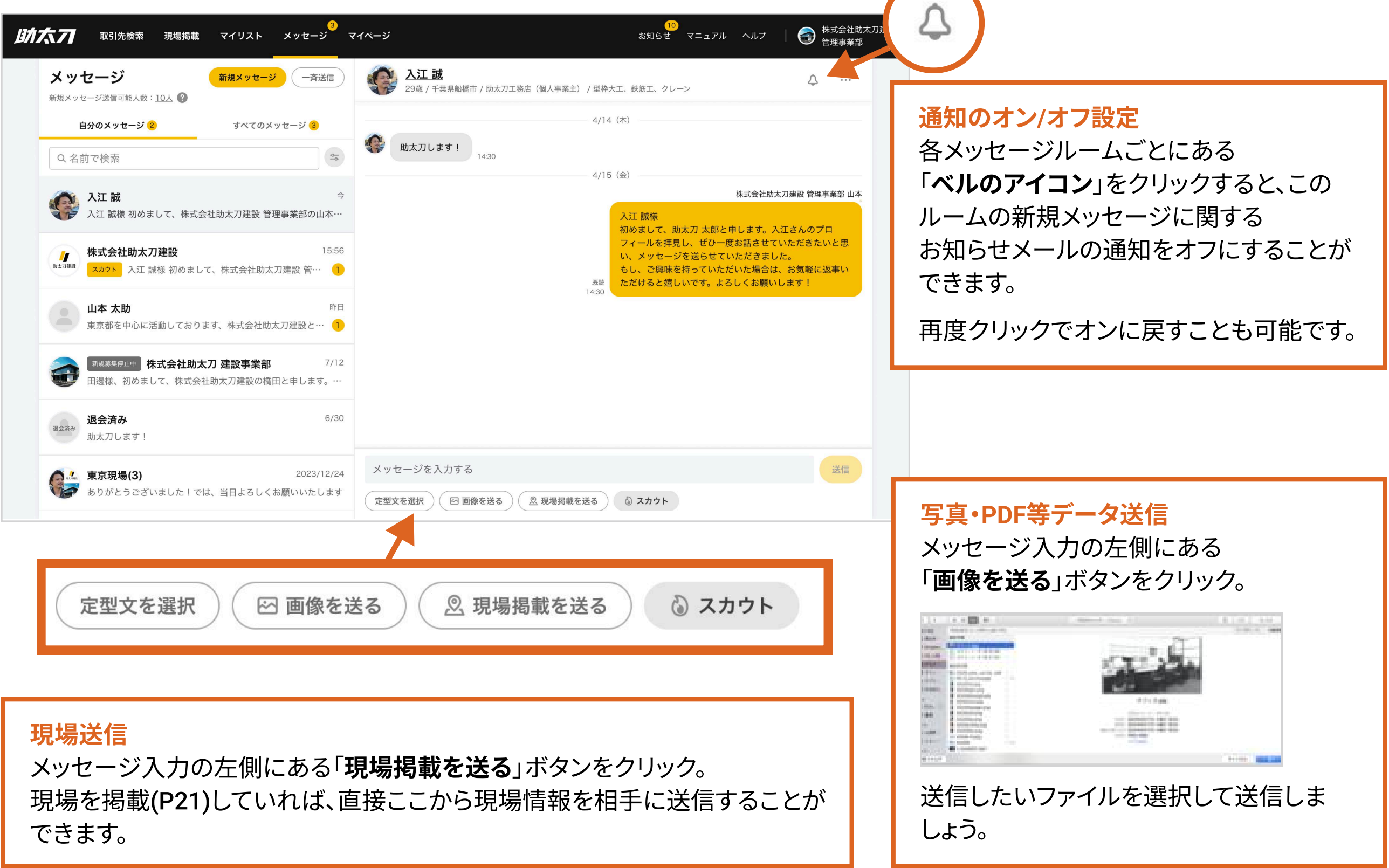

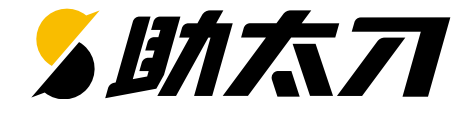

#### ■ メッセージの未読・未返信の絞り込み

| 取引先検索 現場掲載 マイリスト メッセージ マイページ         メッセージ         メッセージ         新規メッセージ送信可能人数:10人 ? | <ul> <li>未読・未返信の絞り込み</li> <li>検索欄右側の をクリックするとメッセージ絞り込みの</li> <li>ダイアログが表示され、メッセージの未読・未返信の絞り込みができます。</li> </ul> |
|--------------------------------------------------------------------------------------|----------------------------------------------------------------------------------------------------|
| 自分のメッセージ 2 すべてのメッセージ 3                                                               |                                                                                                    |
| Q 名前で検索                                                                              | 未読メッセージ                                                                                                    |
| 入江 誠     く 絞り込みなし       入江 誠様 初めまして、株式会社助工:     未読                                   | 「 <b>未読</b> 」を選択すると、まだ開いていないメッセージを絞り込<br>みできます。                                                                |
| 株式会社助太刀建設       未返信         メカウト       入江 誠様 初めまして、株式会社助太刀建設 管…       1              | Q 名前で検索     ふ       入江 誠様 初めまして、株式会社助太     ※ 未読                                                                |
| 山本 太助     昨日       東京都を中心に活動しております、株式会社助太刀建設と…     1                                 | 未返信                                                                                                    |
| 新規募集停止中 株式会社助太刀建設事業部 7/12<br>田邊様、初めまして、株式会社助太刀建設の橋田と申します。…                           | <mark>未返信メッセージ</mark><br>「 <b>未返信</b> 」を選択すると、相手のメッセージで終わっているも<br>の(未読/既読を含む)が絞りこまれて表示されます。                    |
| <b>退会済み</b> 6/30<br>助太刀します!                                                          | Q 名前で検索                                                                                                    |
| を示現場(3) 2023/12/24 メッセー<br>ありがとうございました!では、当日よろしくお願いいたします 定型文を述                       | ・ジマ     入江 誠様 初めまして、株式会社助太     未読       ・     株式会社助太刀建設                                                        |

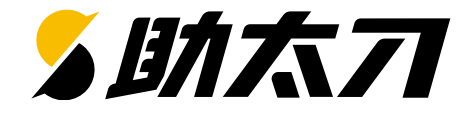

#### ■ メッセージの非表示方法

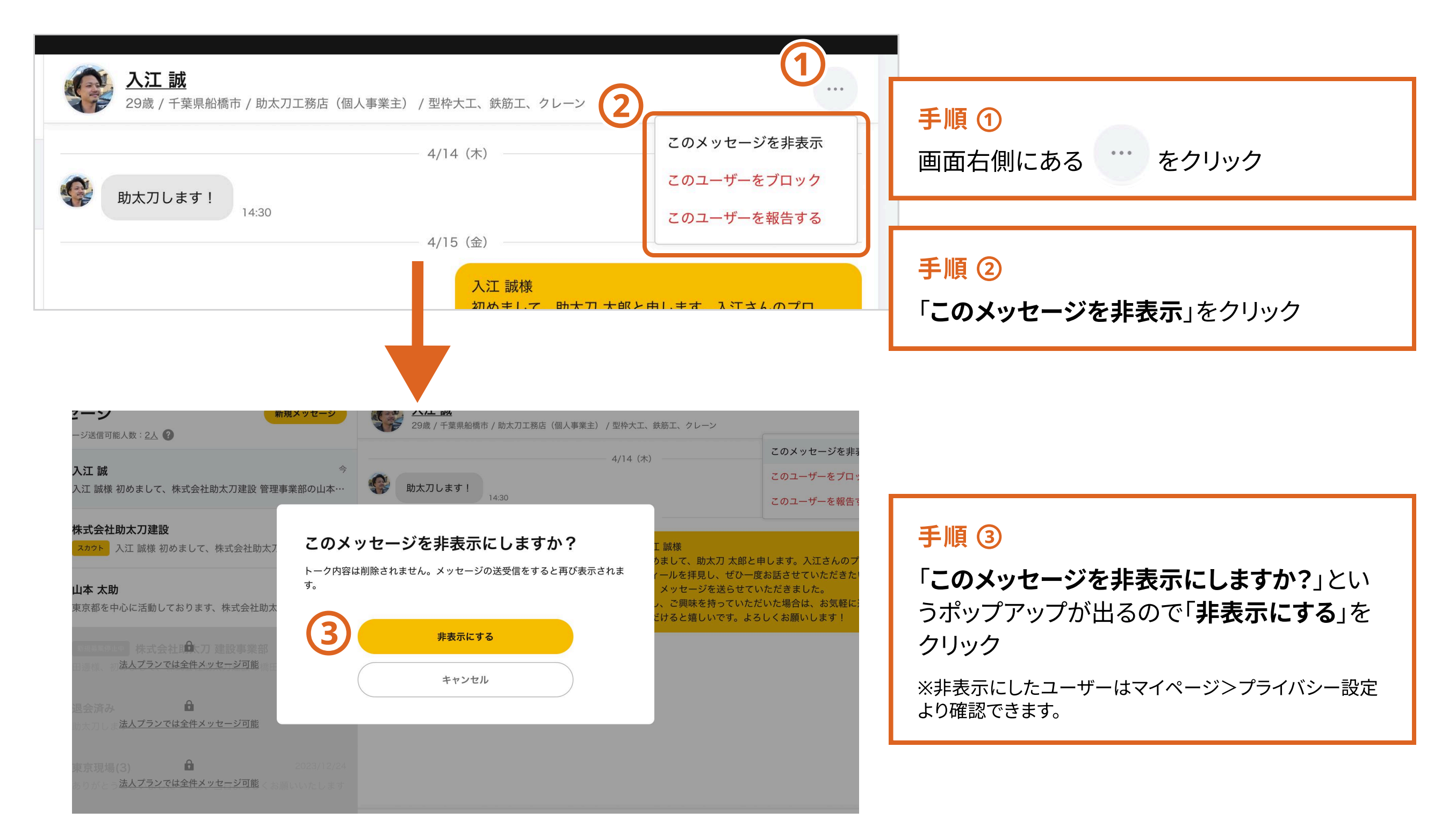

4. メッセージ - 一斉送信(1)

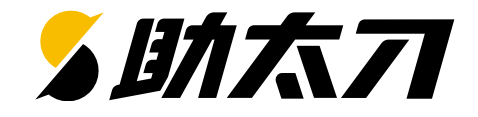

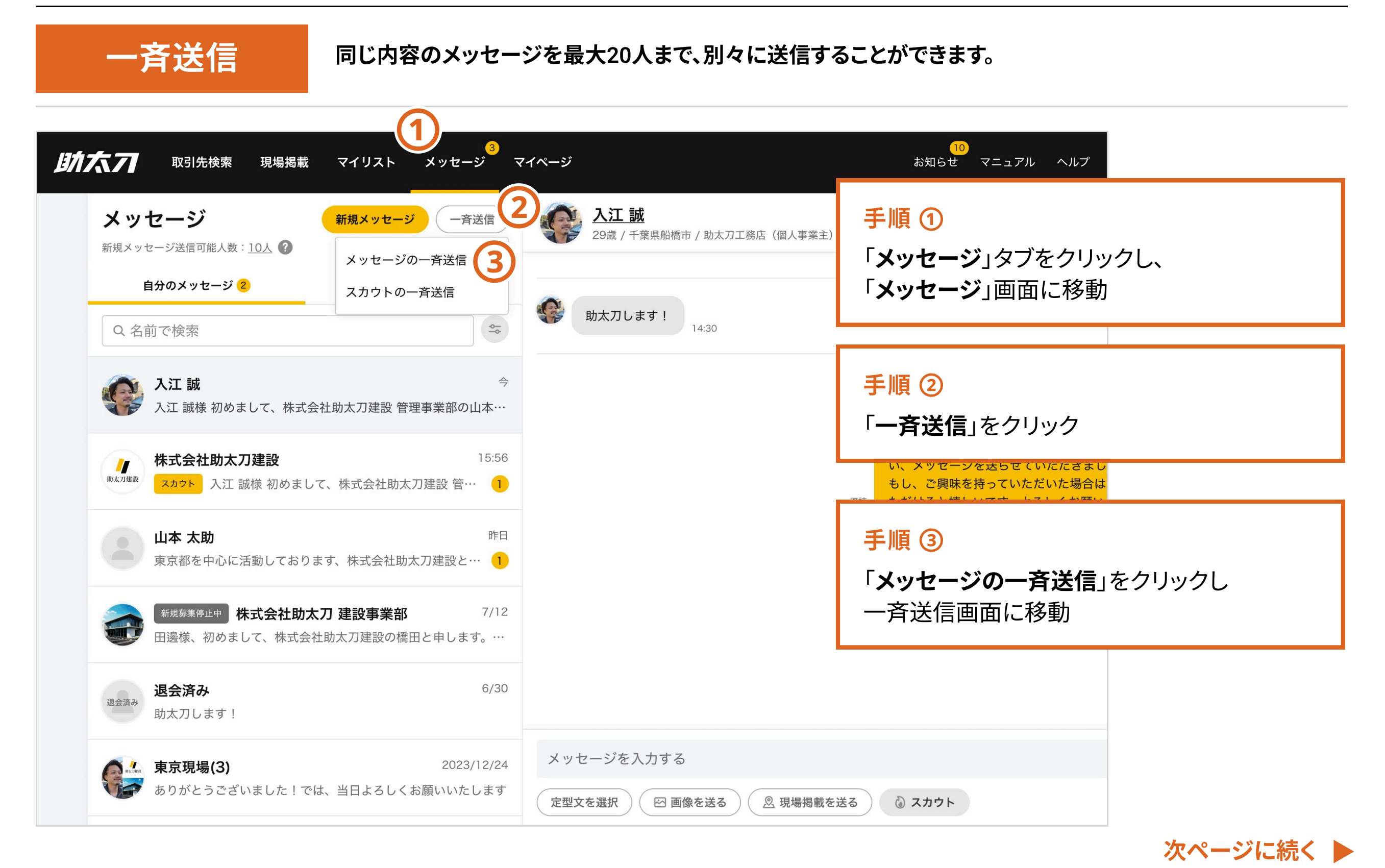

※開発中の画面のため実際の画面とは異なる場合があります。

| 4. 3 | メッセ | ージ - | 一斉送信(2) |
|------|-----|------|---------|
|------|-----|------|---------|

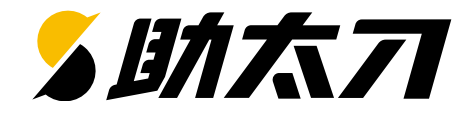

(く戻る) メッセージを一斉送信する 手順④ 同じ内容のメッセージを複数人の相手に対して一斉送信できます。 一斉に送れるのは最大20人までです。 ユーザー選択画面からメッセージを送りたい 1. 送信対象者をマイリストから選択する ユーザーにチェック 受注者で絞り込む 発注者で絞り込む マイリストから 絞り込み可能 Q マイリスト内を検索 ・一度に最大20ユーザーまで選択可能です。 対応職種 ~ 対応エリア ~ 居住地 ~ 受注意欲 ~ 担当者 ~ 優先度 ~ その他 ~ 条件のリセット ・検索窓に名前や屋号を入れて検索することもできます。 🛃 興味あり済み 🗌 メッセージ未送信 🗌 スカウト未送信 🗬 新規 送信可能人数:10人 🕜 新着順 <u>入江 誠</u> ▲ 神奈川県相模原市南区 / 助太刀工務店(個人事業主)
 ♀ 対応エリア:千葉県、埼玉県、東京都、神奈川県 受注 👌 👌 大工、塗装、左官、造作 発注 🔕 🗟 大工、塗装、左官、造作 最終送信:2024/2/19 16:12 メッセージが入りますメッセージが入りますメッセージが入りますメッセージが入りますメッセージが入ります 新規募集停止中 株式会社助太刀建設 ♀ 対応エリア:千葉県、埼玉県、東京都、神奈川県 選択したユーザーが表示されます。 助太刀エムフォー工務店(会社経営者) クリックすることで選択解除できます。 玉県、東京都、神奈川県 発注 🔕 🗟 👌 大工、塗装、左官、造作 ➡ 新規 最終送信:-2. テキストを入力する 手順 ⑤ (完了) メッセージ内容を入力し、「一斉送信する」ボタ 入江様がお持ちのようなご経験を必要としています。 もし、ご興味を持っていただいた場合は、お気軽に返事いただけると嬉しいです。よろしくお願いします! ンをクリックで送信完了 ・定型文の利用も可能です。 🖂 画像を添付する 定型文を使う ・送信後は、それぞれ個別のメッセージルームが 出来上がります。 (5) 一斉送信する

4. メッセージ - 定型文

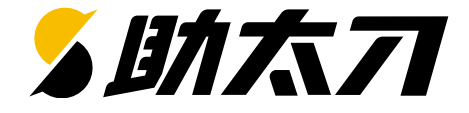

定型文

メッセージやスカウトを送るときに、設定した定型文を使うことができます。 何度でも編集が可能です。

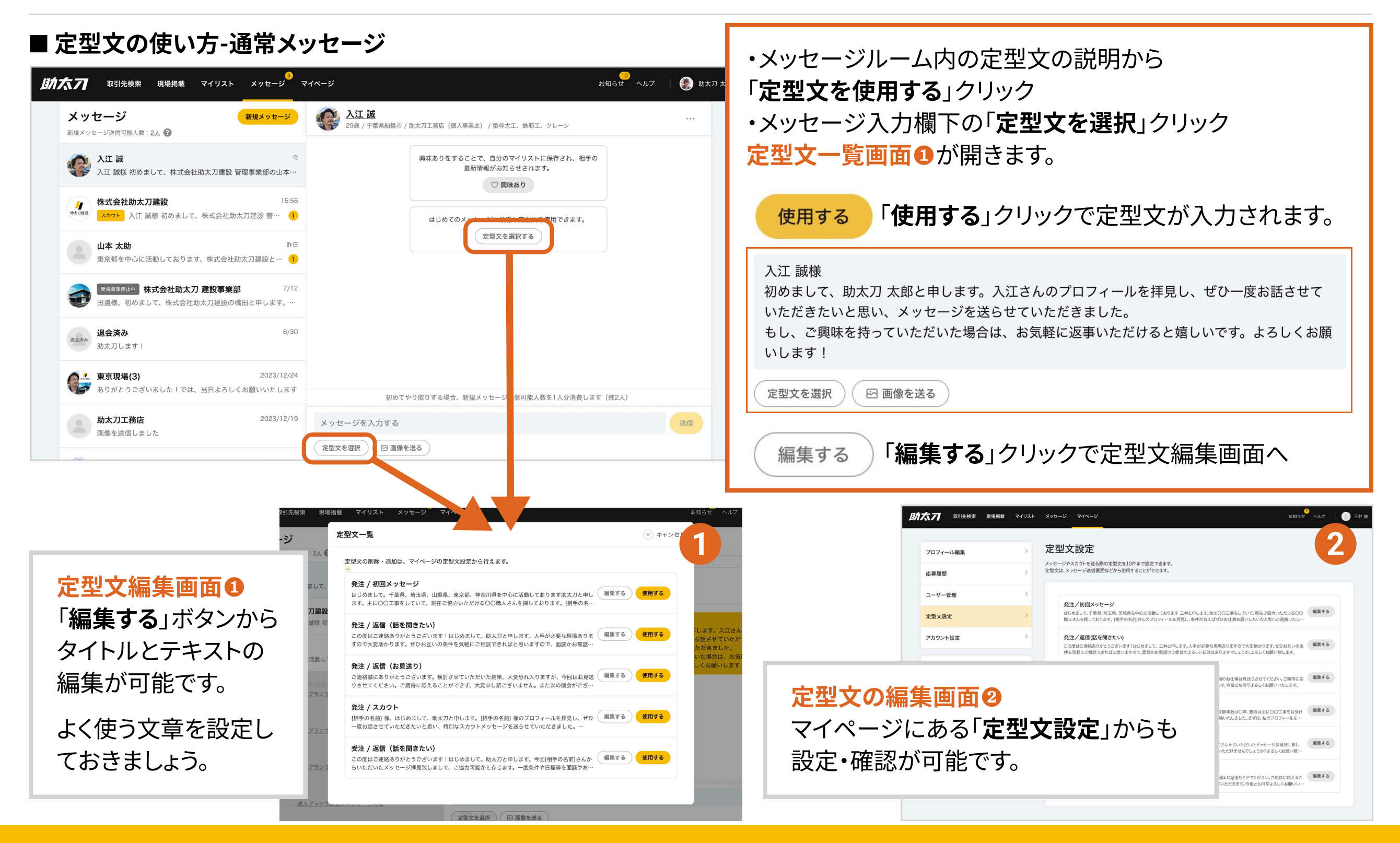

#### 4. メッセージ - メッセージ返信促進機能(1)

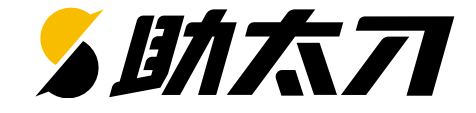

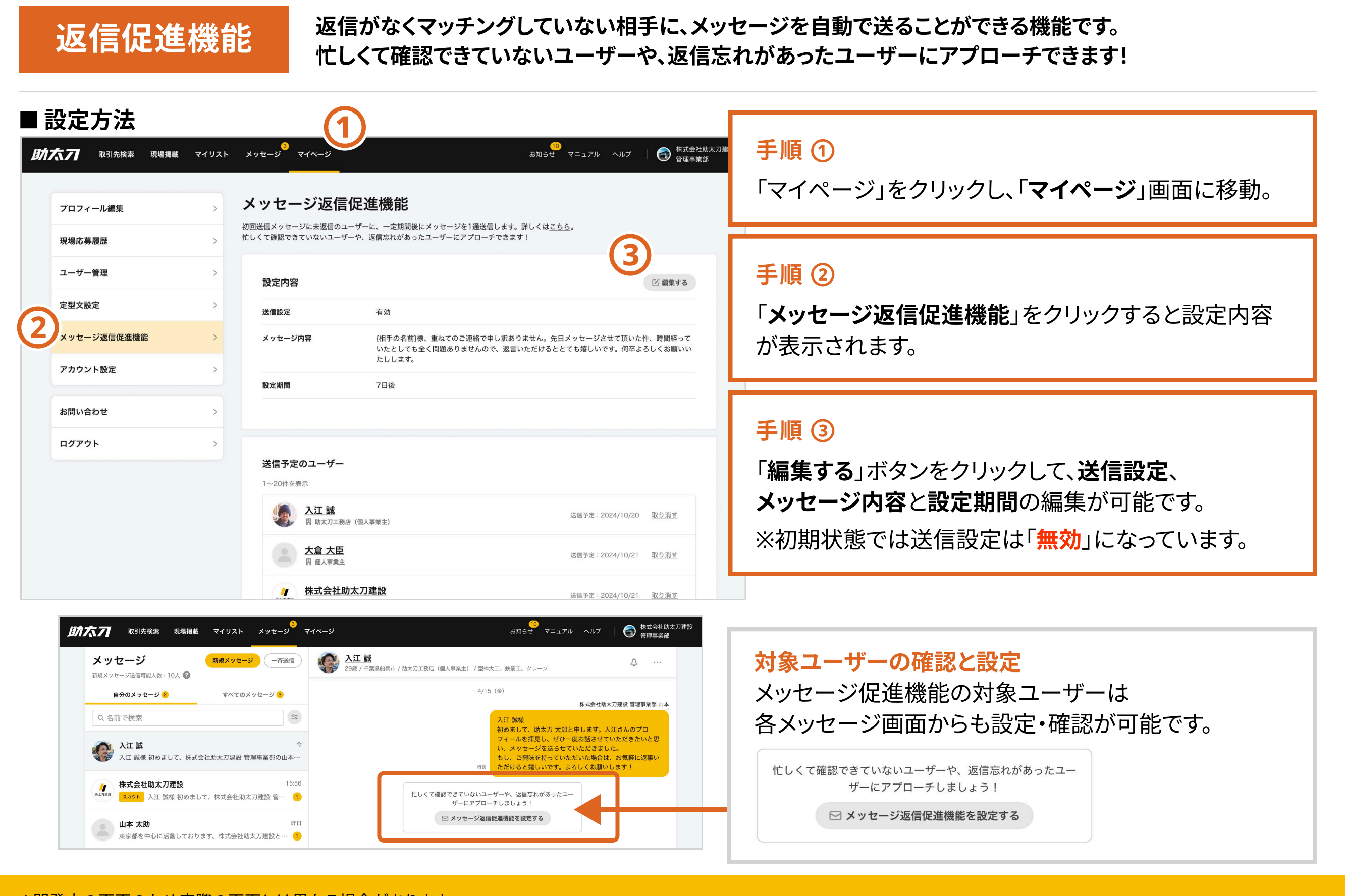

#### 4. メッセージ - メッセージ返信促進機能(2)

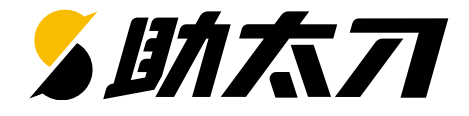

| ●送信設定<br>初期状態では送信設定が「無効」になっています。                                                                                                    |
|----------------------------------------------------------------------------------------------------|
| <ul> <li>②メッセージ内容</li> <li>自動で送信されるメッセージ内容を編集することができます。</li> <li>メッセージ内容は一律です。</li> <li>※ユーザーごとにカスタマイズはできませんのでご注意ください。</li> <li>【相手の名前}と入力されている部分には、</li> <li>送信相手の名前が自動で入ります。</li> </ul> |
| <ul> <li>         ③設定期間         最終送信日から何日後に送るか設定できます。         設定期間は一律です。         ※ユーザーごとにカスタマイズはできませんのでご注意ください。         </li> </ul>                                                       |
| ❹変更を保存する                                                                                                    |
| 送信予定のユーザーについて<br>メッセージを初めて送ったユーザーが対象になり<br>「送信予定のユーザー」に追加されます。<br>相手から返信があった (マッチングが成立した)場合は、<br>自動で一覧から取り消されます。<br>設定を個別で取り消したい場合は<br>「取り消す」から行ってください。                                   |
|                                                                                                    |

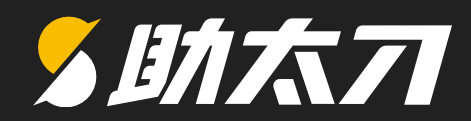

### 5. スカウト

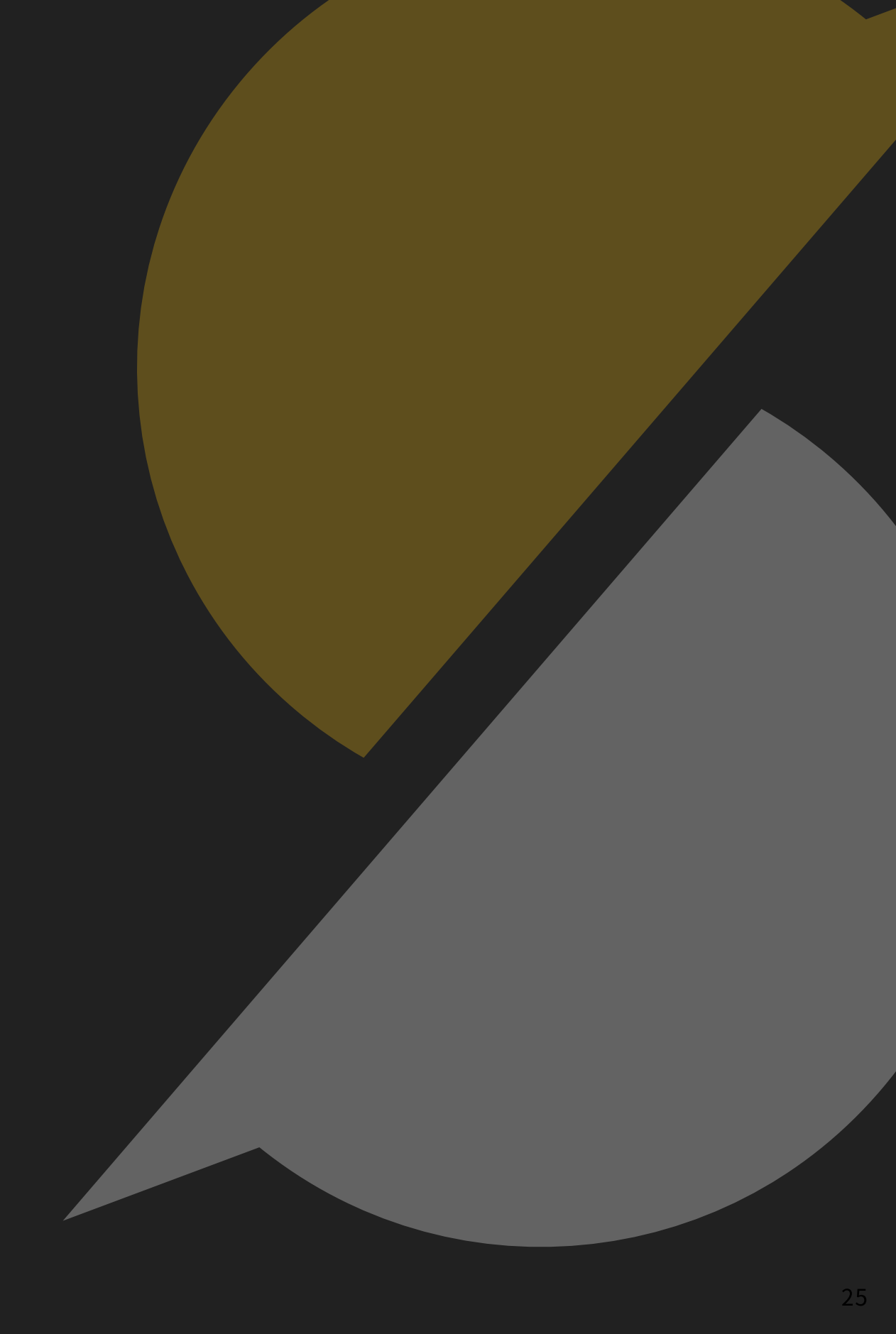

### 5. スカウト - スカウトを送る(1)

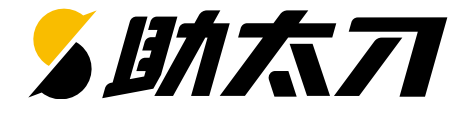

#### スカウト

通常メッセージよりも相手に気づいてもらいやすい特別なメッセージです。 スカウトメッセージのマッチング率は通常メッセージに比べて約2倍なので、 より相手とマッチングする可能性が高くなります!

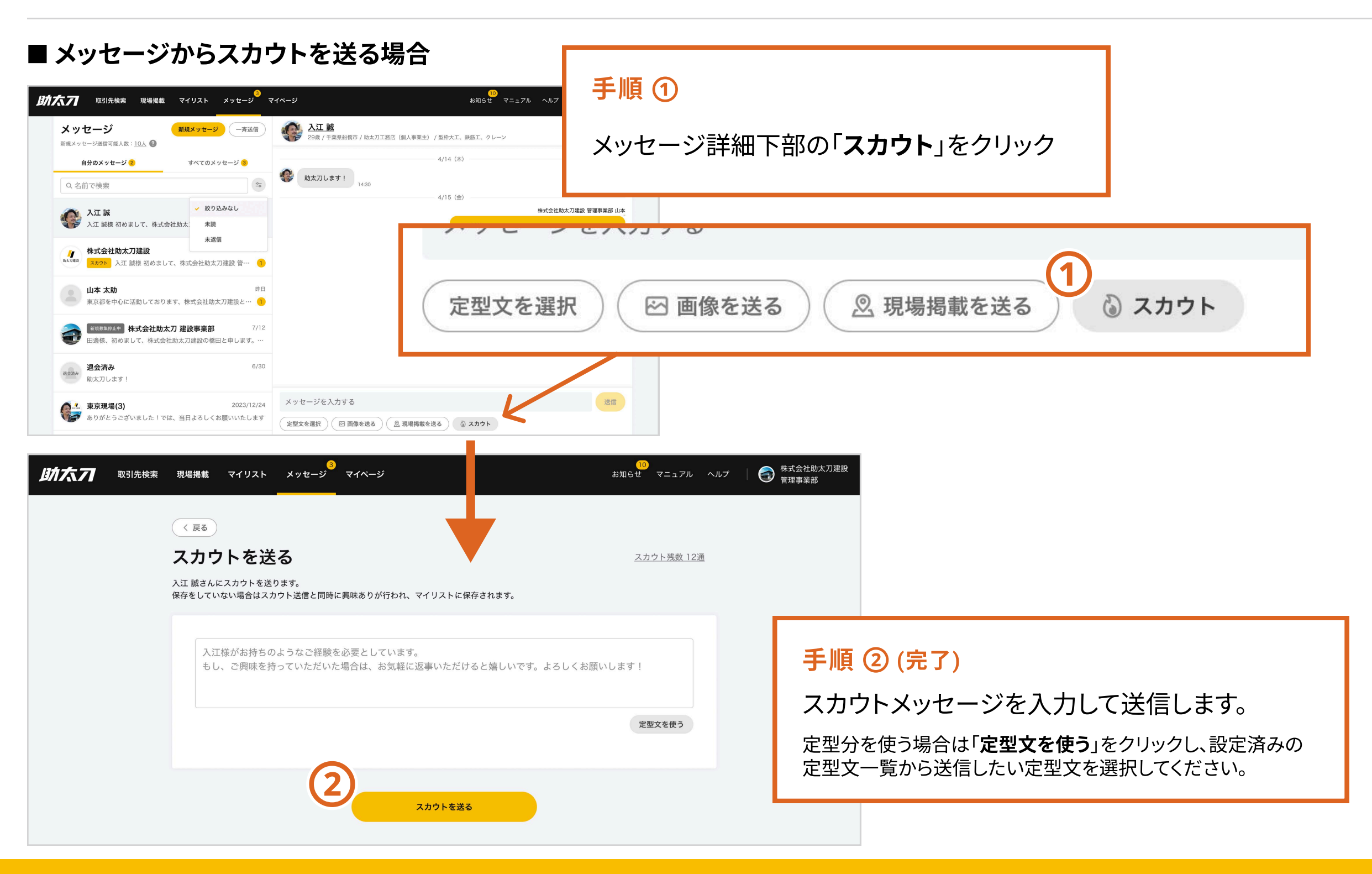

#### 5. スカウト - スカウトを送る(2)

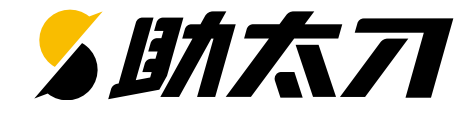

#### ■ ユーザープロフィールからスカウトを送る場合

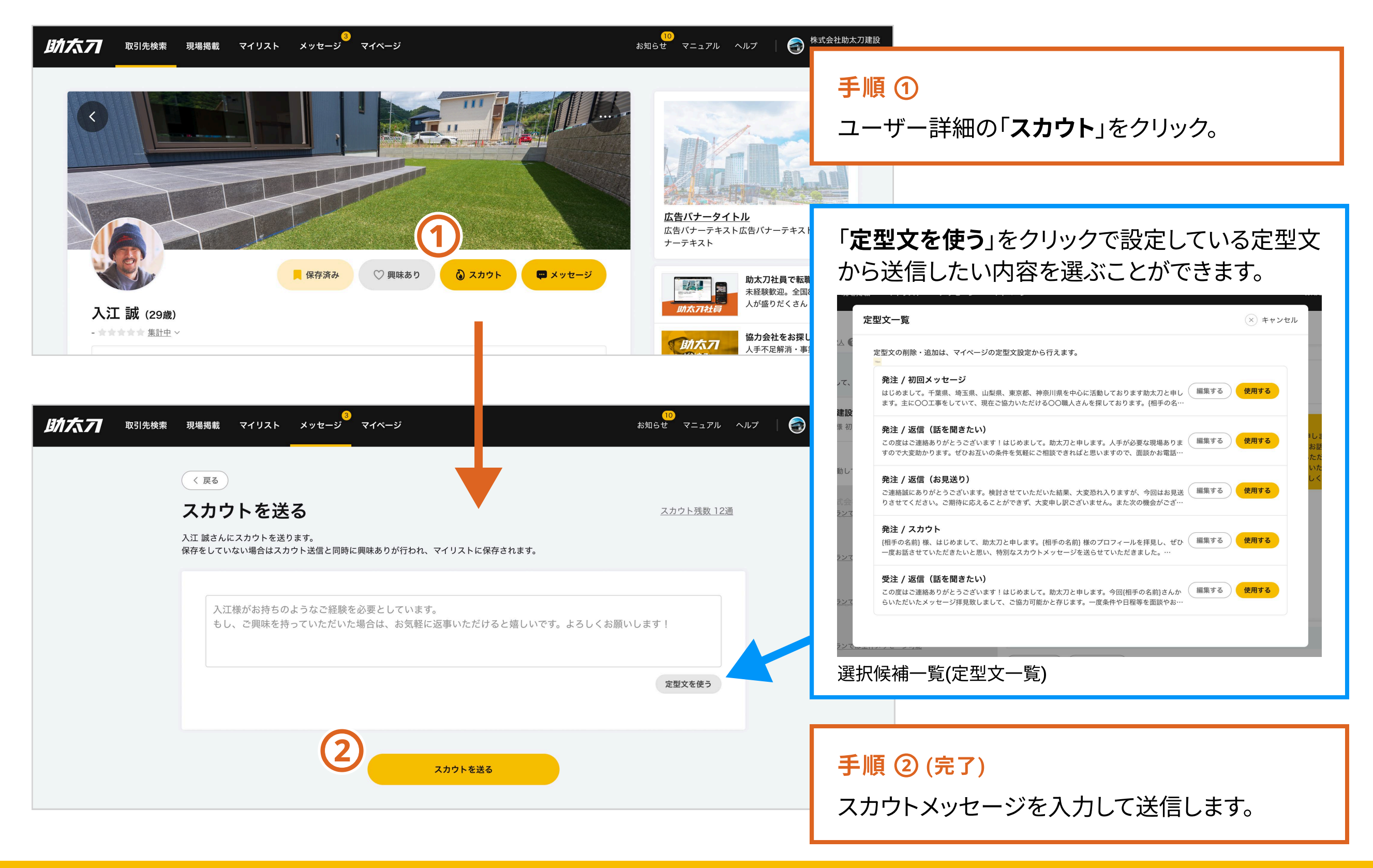

### 5. スカウト - スカウト残数の確認 / 追加

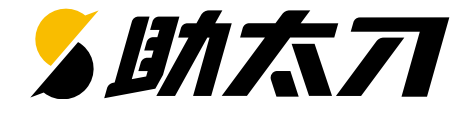

| <u>B</u> A. | 大ファ 取引先検索 現場掲載 マイリスト                                                                                                    | xッセージ <sup>3</sup> マイページ<br>マニュアル ヘルプ ( )                                                                                                    | 株式会社助太刀建設<br>管理事業部                                                                |
|-------------|----------------------------------------------------------------------------------------------------|----------------------------------------------------------------------------------------------------|-----------------------------------------------------------------------------------|
|             | プロフィール編集     >       応募履歴     >       ユーザー管理     >                                                                             | <b>アカウント設定</b><br>ご利用のプラン<br>ビジネスプラン                                                                                                    | <mark>手順 ①</mark><br>「 <b>マイページ</b> 」をクリック                                        |
| 2           | 定型文設定     >       アカウント設定     >       お問い合わせ     >       ログアウト     >                                                           | 契約中の職種       道加         LGS、大工、左官、ガラス、貼床       通加         契約中のエリア       東京都、埼玉県、千葉県、神奈川県       通加                                                      | <ul> <li>手順②</li> <li>画面左側の「アカウント設定」をクリックしスクロー<br/>ルすると、スカウト残数を確認できます。</li> </ul> |
|             |                                                                                                    | <b>新規メッセージ送信可能人数</b><br>新規メッセージを自分から送信することができる人数です。                                                                                                    |                                                                                   |
|             |                                                                                                    | スカウト         アブリ起動時にも通知がされる特別なメッセージです。返信率が通常メッセージに比べて約2倍です。         残 〇 通         スカウト残数を追加する         現場掲載                                             | <mark>手順 ③</mark><br>「 <b>スカウトを残数を追加する</b> 」をクリックして<br>「追加購入のお問い合わせ」ポップアップが開きます。  |
|             | 応募履歴       >         ユーザー管理       >         定型文設定       >         アカウント設定       >         お問い合わせ       >         ログアウト       > | ご利用のブラン         追加購入のお問い合わせ         スカウト残数を追加購入したい場合は、助太刀までお問い合わせください。         当者より1営業日以内にご連絡いたします。         通知         お問い合わせ         キャンセル         通知 | <b>手順 ④ (完了)</b> 「お問い合わせ」をクリックして 助太刀にお問い合わせ完了です。 助太刀担当者よりご連絡させていただきます。            |

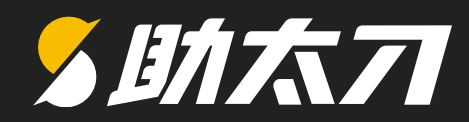

## 6. 現場掲載

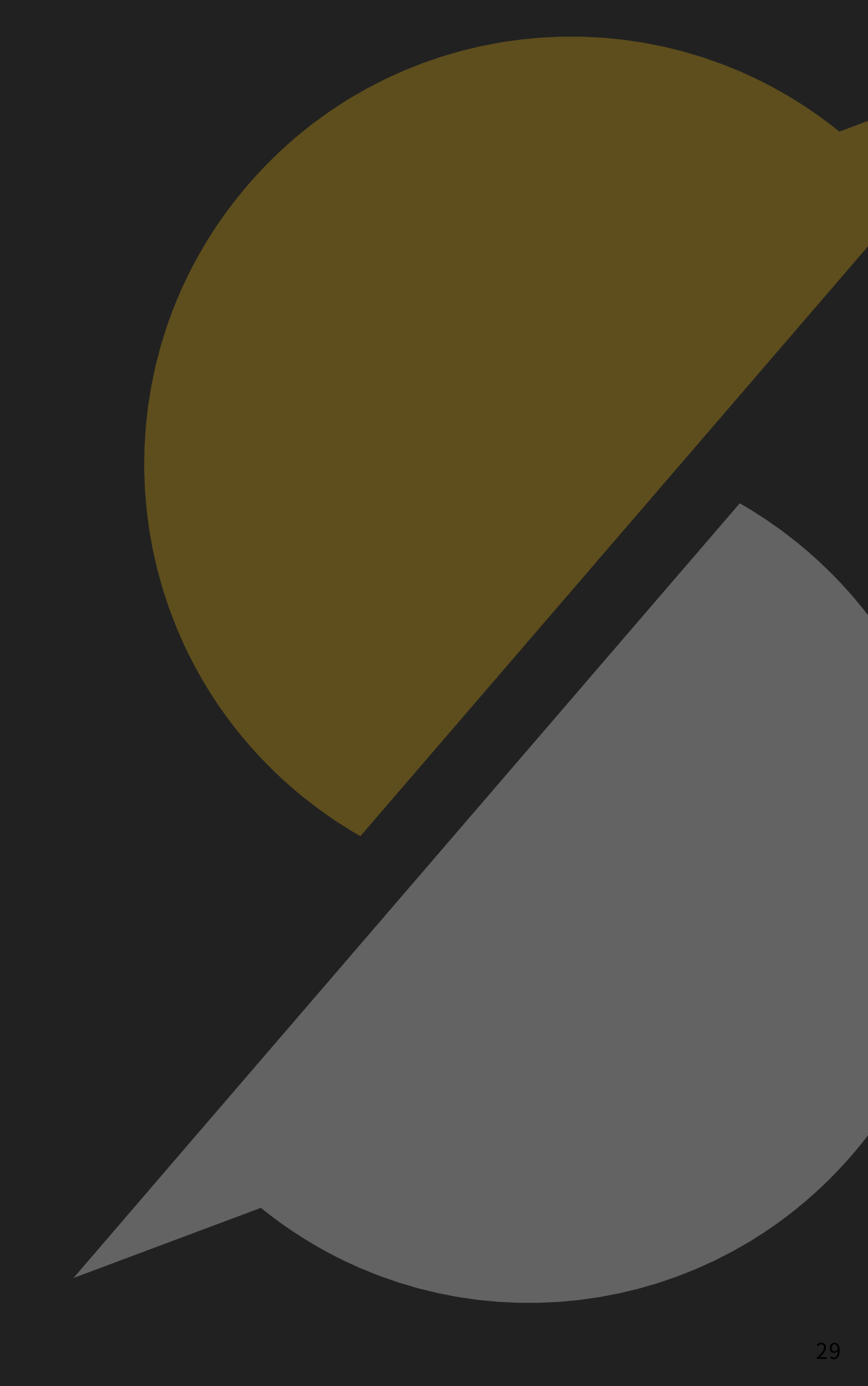

6. 現場掲載(1)

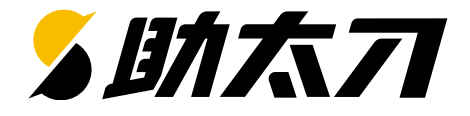

#### 現場掲載

緊急時は現場を掲載して応援を募集しましょう! 現場が発生したけどお願いできる職人が足りない!というときは、現場情報を掲載して、 仕事を募集している職人さん・協力会社から応募を募ることができます。

| 助太7 取引先検索                                                   | 3<br>現場掲載 マイリスト メッセージ マイページ                                                                                                    | 10<br>お知らせ ヘルプ   🍥 助太刀 太郎                                       |
|-------------------------------------------------------------|----------------------------------------------------------------------------------------------------|-----------------------------------------------------------------|
|                                                             | 現場掲載                                                                                                    | <u>現場掲載残数</u><br>現場を掲載する<br>掲載終了(4)<br>掲載 中、掲載終了の<br>現場を確認できます。 |
|                                                             | June 1 (6)         June 1 (6)         June 1 (6)         June 1 (6)         June 1 (7)         June 1 (7) <tr< td=""><td><b>手順②</b><br/>「現場を掲載する」をクリックすると、<br/>現場情報の入力画面に移動。</td></tr<> | <b>手順②</b><br>「現場を掲載する」をクリックすると、<br>現場情報の入力画面に移動。               |
| <mark>手順 ①</mark><br>「 <b>現場掲載</b> 」をクリックする<br>今まで掲載した現場が表述 | 理場:王葉唱船橋市<br>なと<br>なたます。<br>中大エタイトルが入りますタイトルが<br>2023/5/2 (木)<br>2023/5/2 (木)                                                                                                    | <u>が入りますタイトルが入りますタイトル</u> …<br>>                                |
| <u>プライバシーポリシー</u> 利用規約                                      | <u>ヘルプ</u> 運営会社                                                                                                    | • Sukedachi All Rights Reserved                                 |
|                                                             |                                                                                                    | 次ページに続く ▶                                                       |

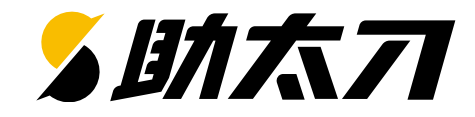

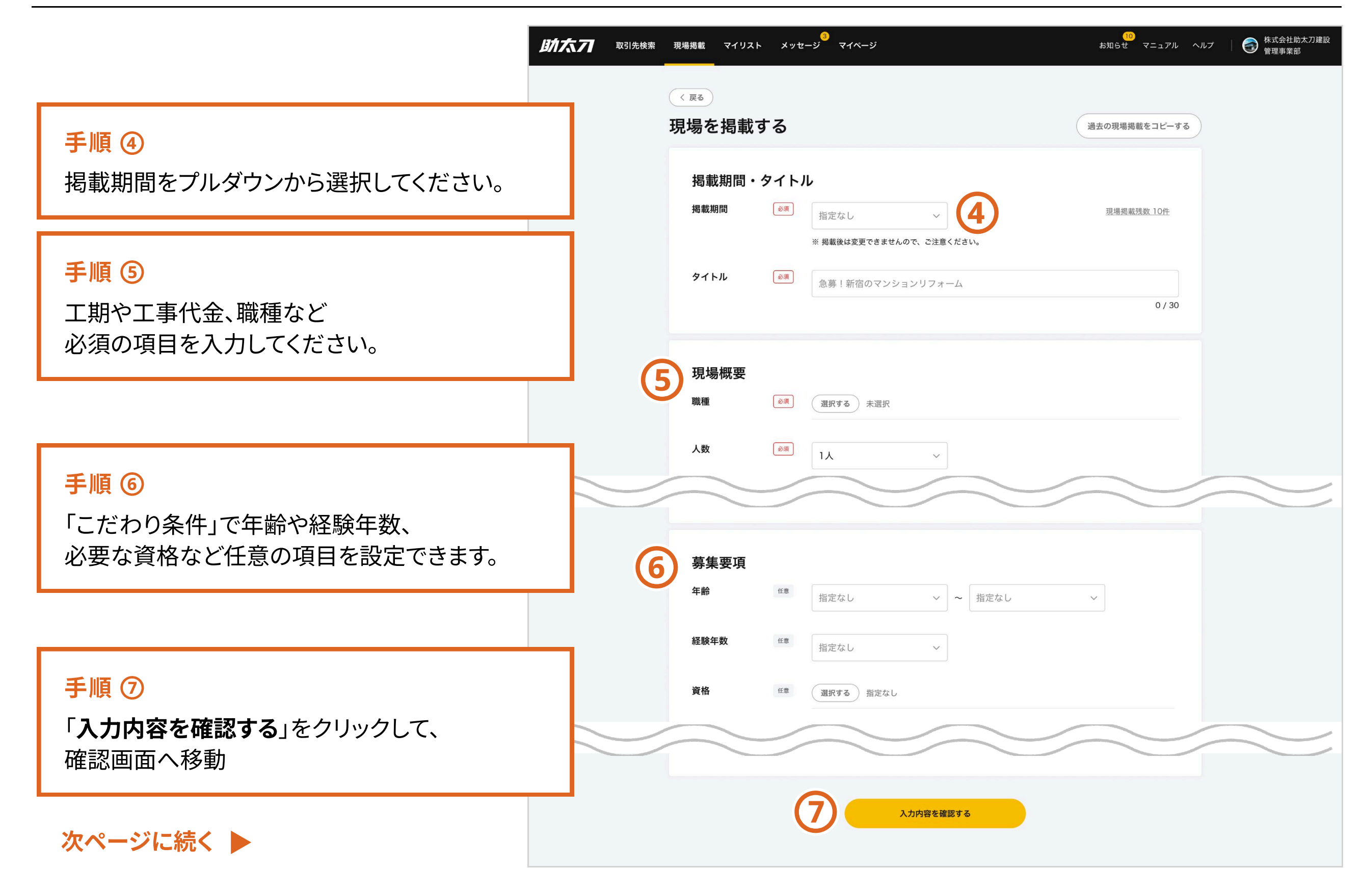

6. 現場掲載(3)

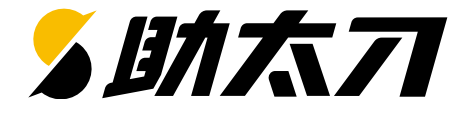

| 助太刁 取引先検索 | 現場掲載 マイリスト メッセ<br>                                                                                              | _ジ マイページ                                                                                                    | <mark>10</mark><br>お知らせ マニュアル ヘルプ  | 株式会社助太刀建設<br>管理事業部             |                  |                                                                                                    |
|-----------|----------------------------------------------------------------------------------------------------|----------------------------------------------------------------------------------------------------|------------------------------------|--------------------------------|------------------|----------------------------------------------------------------------------------------------------|
|           | 〈 戻る                                                                                                    |                                                                                                    |                                    |                                |                  |                                                                                                    |
|           | 掲載内容を確認す                                                                                                    | 3                                                                                                    | ſ                                  |                                |                  |                                                                                                    |
|           | 自社施工の型格<br>選択した掲載期間:4週間(掲載<br>仕事内容が入ります。仕事内容が<br>内容が入ります。仕事内容が入り                                                | を大工<br>成終了:2024/8/16まで)<br>が入ります。仕事内容が入ります。仕事内容が入ります。<br>が入ります。仕事内容が入ります。仕事内容が入ります。仕事内容が入ります。<br>ります。                 | 仕事内容が入ります。仕事                       | <b>手順 ⑧</b><br>内容に問題<br>クリックする | がなければ<br>ると、助太刀」 | 「 <b>この内容で掲載する</b> 」を<br>とに掲載されます。                                                                                                    |
|           | 現場概要                                                                                                    |                                                                                                    |                                    |                                |                  |                                                                                                    |
|           | 職種・人数                                                                                                    | 型枠大工 1人                                                                                                    |                                    |                                |                  | 口口                                                                                                    |
|           | 工期                                                                                                    | 2024/8/1(木)~2024/8/24(土)<br>※休日:日曜日                                                                                   |                                    |                                |                  | <ul> <li>、</li></ul>                                                                                                    |
|           | 作業時間                                                                                                    | 8:00~17:00(残業なし)                                                                                                    |                                    |                                |                  | <ul> <li>● 東京(杉並区、港区、渋谷区)</li> </ul>                                                                                                  |
|           | 現場場所                                                                                                    | 東京都千代田区丸の内1丁目9-9 東京駅                                                                                                  |                                    |                                |                  | ◆ えん (レニニ、 ルニニ)                                                                                                    |
|           | 工事代金                                                                                                    | 18,000~25,000円(人工)                                                                                                    |                                    |                                |                  | ・・・・・ 受注メイン、積極募集中、法人、モサイクタイル(タ・・・<br>                                                                                                 |
|           | <sup>支払い日</sup><br>                                                                                             | 月末締め、翌月20日払い                                                                                                    |                                    |                                |                  | <sup>あと4日</sup><br>2×4工法の造作大工募集!<br><b>21,000~24,000</b> 円                                                                            |
|           | 年齢                                                                                                    | -                                                                                                    |                                    |                                |                  | <ul> <li>8 大工 × 2人</li> <li>白 2022/4/15(月)~2022/4/29(月)</li> <li>◎ 東京都墨田区</li> </ul>                                                  |
|           | 現場掲載に関して、建設業法の作例ませ、500万円以上の建設工                                                                                  | 也、各種関係法令を正しく理解し、違反していないことを必ず確認してください<br>まを誘け自うにけ、建設業体可の取得が必要です、感発注ませにで注意ください                                          | No.                                |                                |                  | <ul> <li>東山 勇気(株式会社中村電業)</li> <li>245</li> </ul>                                                                                      |
|           | <ul> <li>現場掲載に表示された情報はあっ<br/>間で正確な条件を確認してくださ<br/>せん。</li> <li>その他注意事項は<u>こちら</u>。</li> <li>上記を確認しました</li> </ul> | そこ前り買うたは、足蔵楽計「らない特があるです。ご先に自共にとた感くだといく<br>くまで目安であり、実際の条件と異なる場合があります。請負契約締結に当た<br>さい。当事者間の確認を怠った結果ユーザーに損害が発生した場合であっても、 | 70。<br>っては、事前に必ず当事者<br>当社は一切責任を負いま |                                |                  | <sup>あと4日</sup><br>2×4工法の造作大工募集!<br><b>21,000~24,000</b> 円                                                                            |
|           | (                                                                                                    | 8 この内容で掲載する                                                                                                    |                                    |                                |                  | <ul> <li>□ (12 × E)</li> <li>□ 2022/4/15(月)~2022/4/29(月)</li> <li>◎ 直京邦黒田区</li> <li>○ ① ○ ○ ○ ○ ○ ○ ○ ○ ○ ○ ○ ○ ○ ○ ○ ○ ○ ○</li></ul> |

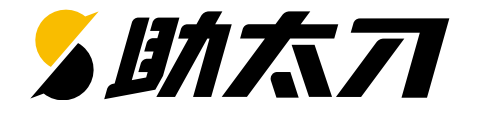

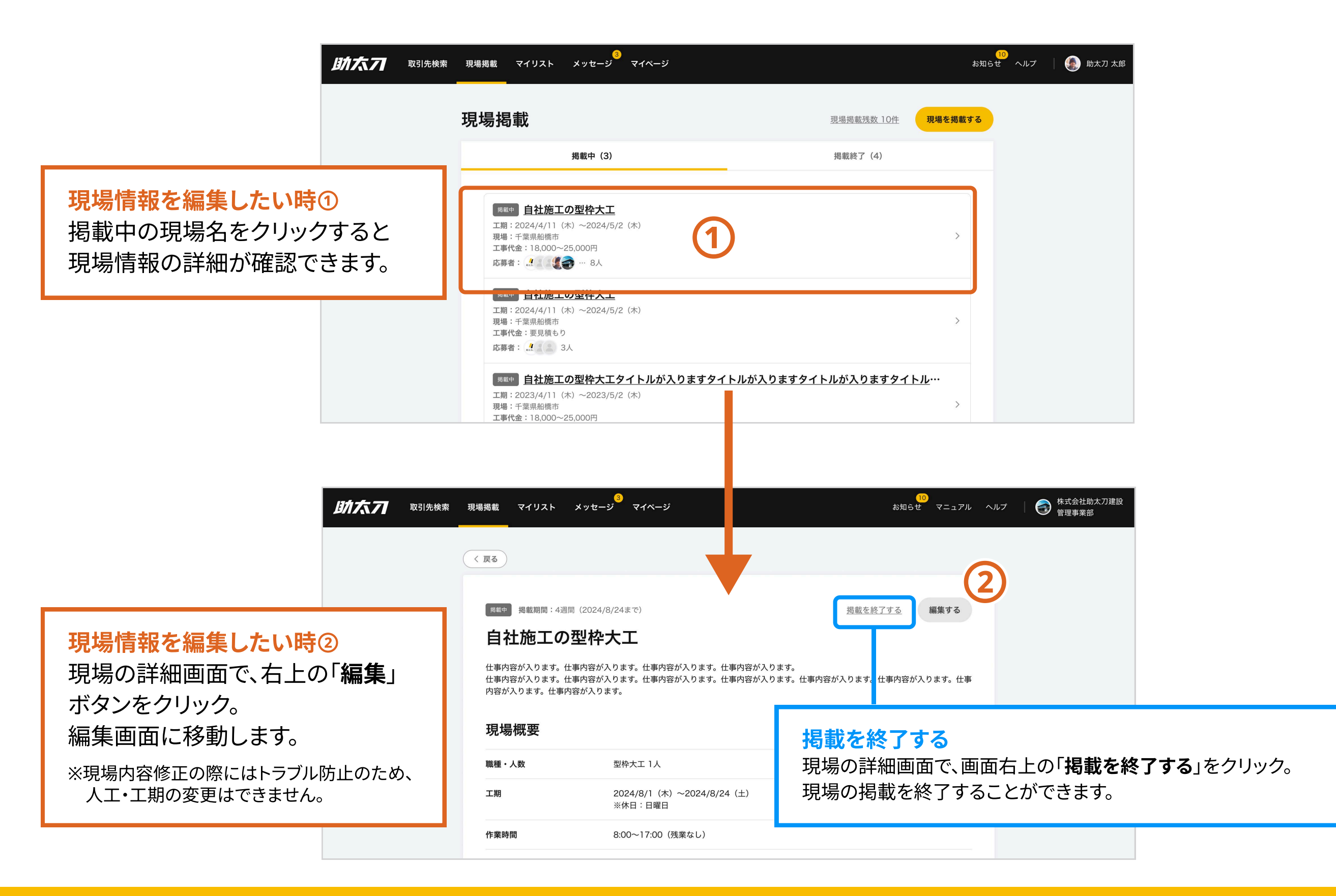

#### 6. 現場掲載 - 現場掲載残数を確認・追加購入する

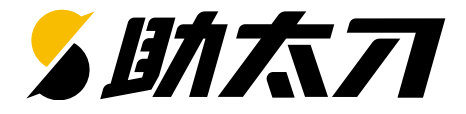

| 助たフ 取引先検索 | ────────────────────────────────────                                                                                                    | 10<br>お知らせ へい                                       | ルプ 🛛 🎼 助太刀 太郎                                                                               |
|-----------|----------------------------------------------------------------------------------------------------|-----------------------------------------------------|---------------------------------------------------------------------------------------------|
|           | 現場掲載                                                                                                    | <u>現場掲載残数 10件</u> 現場を掲載する                           |                                                                                             |
|           | 掲載中(3)                                                                                                    | 揭載終了 (4)                                            | 現場掲載残数を確認したい時                                                                               |
|           | <ul> <li>B社施工の型枠大工</li> <li>工期: 2024/4/11 (木) ~2024/5/2 (木)</li> <li>現場:千葉県船橋市</li> <li>工事代金:18,000~25,000円</li> <li>応募者:</li> </ul>        | >                                                   | 現場掲載画面右上で確認できます。<br>この「 <b>現場掲載残数 〇〇件</b> 」をクリックすると<br>現場掲載残数の確認画面が開きます。                    |
|           | <ul> <li>Bath <u>自社施工の型枠大工</u></li> <li>工期: 2024/4/11 (木) ~2024/5/2 (木)</li> <li>現場:千葉県船橋市</li> <li>工事代金: 要見積もり</li> <li>応募者: 3人</li> </ul> | ×1 りナナタノレルポ1 りナナタノレル                                | <u>現場掲載残数 10件</u> 現場を掲載する                                                                   |
|           |                                                                                                    | ,                                                   |                                                                                             |
| 助大力 取引先検索 | 現場掲載 マイリスト メッセージ マイページ                                                                                                    | お知らせ ^                                              |                                                                                             |
|           | 現場掲載                                                                                                    | 現場掲載残数 10件 現場を掲載する                                  |                                                                                             |
|           | <sup>掲載中(3)</sup><br>現場掲載残数                                                                                                    | 掲載終了(4)                                             |                                                                                             |
|           | 現場掲載残数: 10件                                                                                                    |                                                     |                                                                                             |
|           | <b>4週間掲載 3件</b>                                                                                                    |                                                     |                                                                                             |
|           | 8週間掲載 7件                                                                                                    |                                                     |                                                                                             |
|           | <u>関歴を見る</u><br>追加購入のお問い                                                                                                    | <sup>合わせ</sup><br>か <u>入りますタイトルか入りますタイトル</u> …<br>> | <b>現場掲載残数を追加したい時</b><br>現場掲載残数ポップアップ画面で<br>「 <b>追加購入のお問い合わせ</b> 」をクリックして<br>助太刀にお問い合わせ完了です。 |
|           |                                                                                                    |                                                     | 助太刀担当者よりご連絡させていただきます。                                                                       |

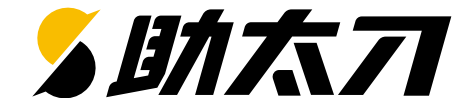

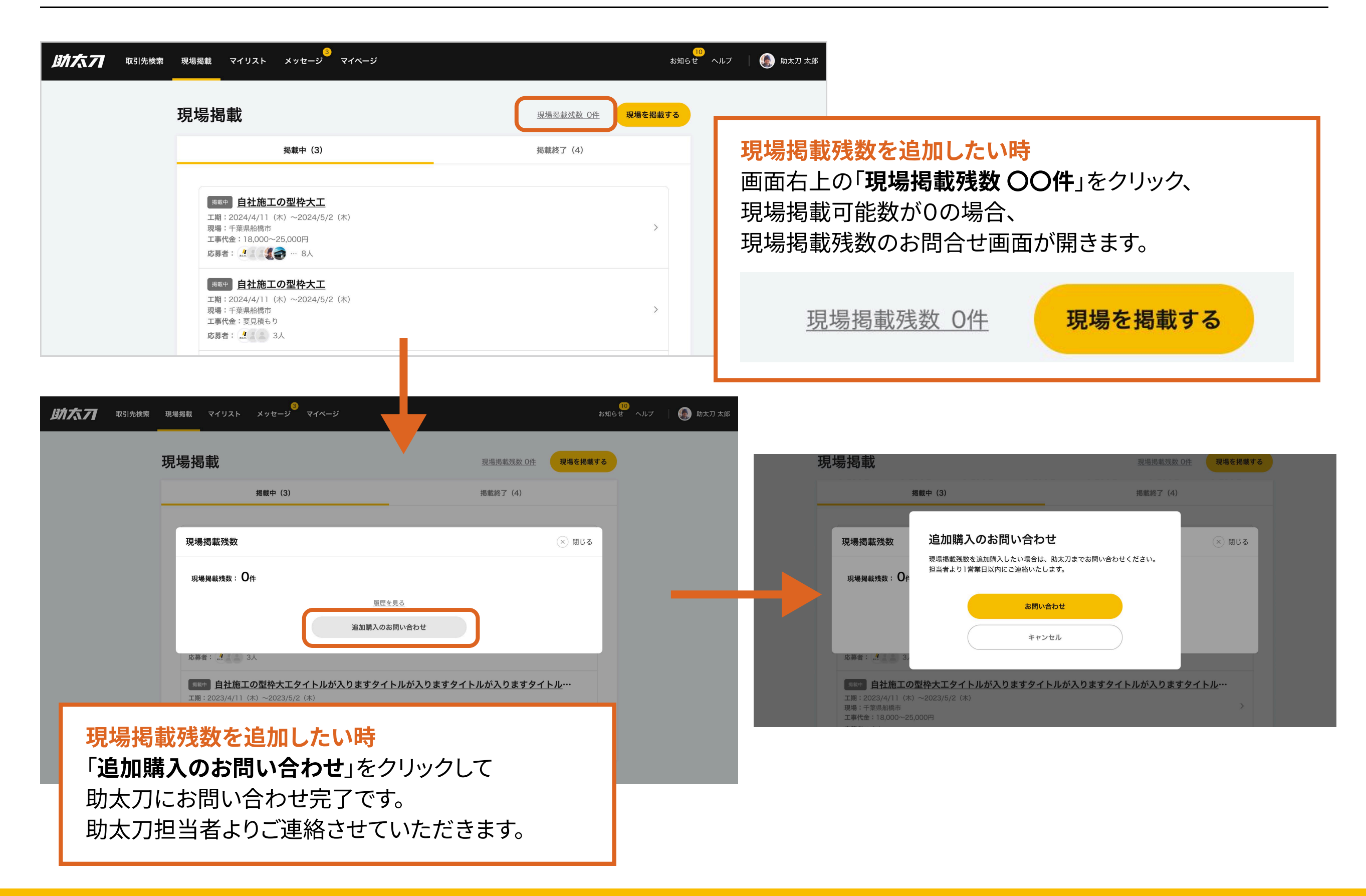

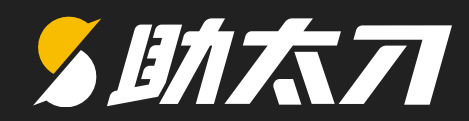

## 7.受発注意欲 編集方法

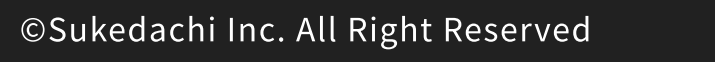

#### 7. 受発注意欲の編集方法

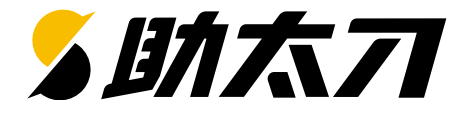

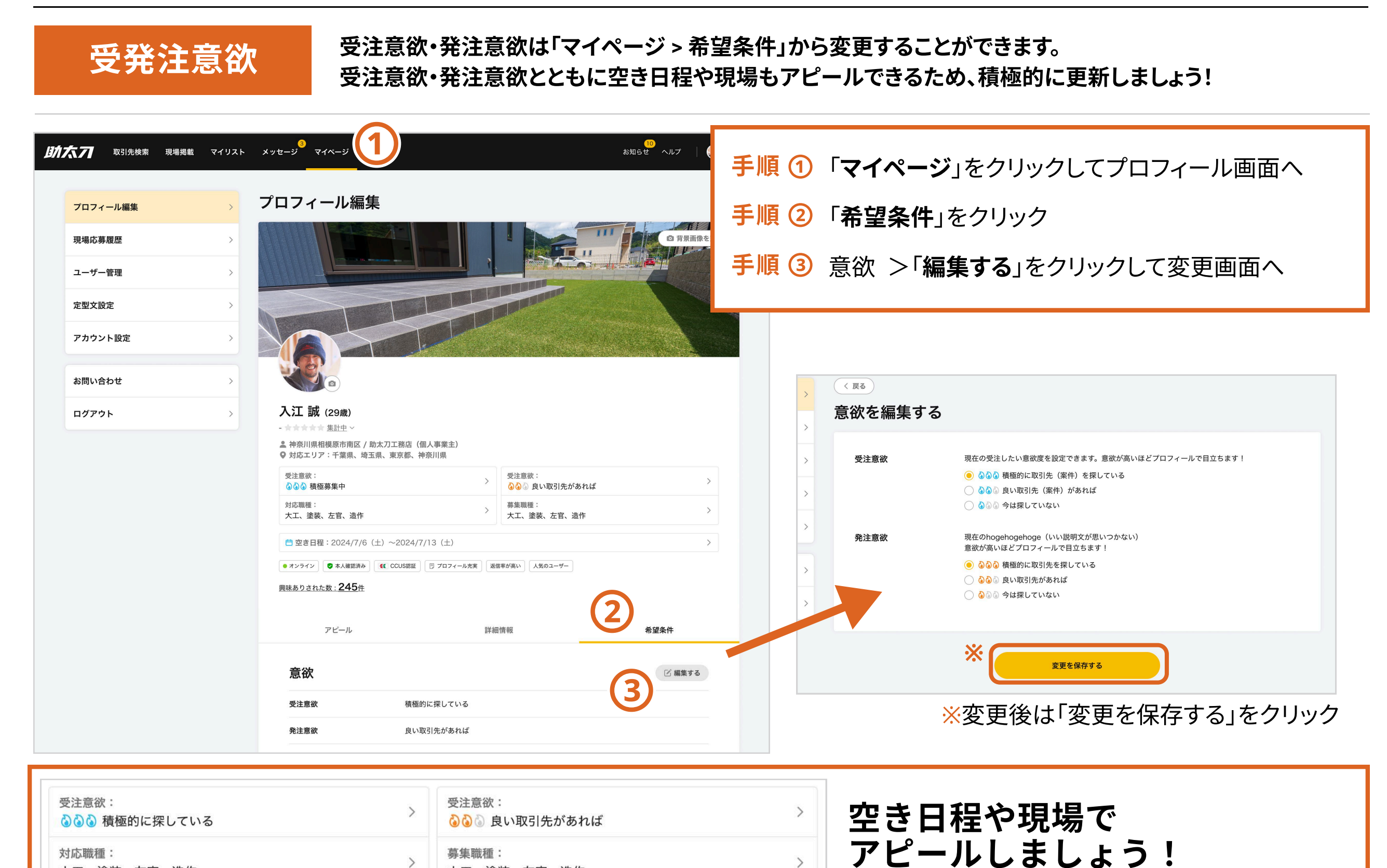

>

募集職種:

大工、塗装、左官、造作

>

対応職種:

大工、塗装、左官、造作

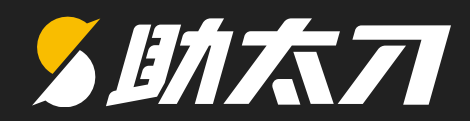

## 8. 職種・エリア

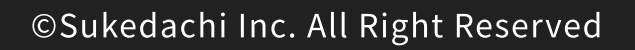

#### 8. 職種・エリア - 現在契約中の職種を確認 / 職種の追加購入

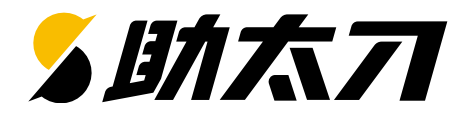

| 助太フ 取引先検索 現場掲載 マイリスト | 3<br>メッセージ マイページ (1) (1) (1) (1) (1) (1) (1) (1) (1) (1)                                                              | ę                                                                     |
|----------------------|----------------------------------------------------------------------------------------------------|-----------------------------------------------------------------------|
| プロフィール編集             | アカウント設定                                                                                                    | <mark>手順 ①</mark><br>マイページをクリック                                       |
| 応募履歴 >               | ご利用のプラン                                                                                                    |                                                                       |
| ユーザー管理               |                                                                                                    | 手順の                                                                   |
| アカウント設定              | 契約中の職種     3     追加購入                                                                                                 | 子順 ()<br>画面左側の「 <b>アカウント設定</b> 」をクリックすると、                             |
| お問い合わせ >             | 契約中のエリア         東京都、埼玉県、千葉県、神奈川県         追加購入                                                                         | <b>契約中の職種</b> を確認できます。                                                |
| <b>ログアウト</b> >       |                                                                                                    |                                                                       |
|                      | 新規メッセージ送信可能人数<br>新規メッセージを自分から送信することができる人数です。<br>グループを作成する時も、新規メッセージ該当者分が消費されます。有効期限がある場合は、期限がある残数から消費されます。<br>24 30 1 | <b>手順 ③</b><br>契約中の職種 > 「 <b>追加購入</b> 」をクリックして<br>追加購入のお問い合わせ画面が開きます。 |
| 助太기 取引先検索 現場掲載 マイリスト | 3<br>メッセージ マイページ 「10 なんして マニュアル ヘルプ   〇 株式会社助太刀建設<br>管理事業部                                                            |                                                                       |
| プロフィール編集 >           | アカウント設定                                                                                                    |                                                                       |
| 応募履歴                 | ご利用のプラン                                                                                                    |                                                                       |
| ユーザー管理 >             | 追加購入のお問い合わせ                                                                                                    |                                                                       |
| 定型文設定                | 契約職種を追加購入したい場合は、助太刀までお問い合わせください。<br>担当者より1営業日以内にご連絡いたします。                                                             |                                                                       |
| アカウント設定 >            | 4<br>あ問い合わせ                                                                                                    | 手順④                                                                   |
| お問い合わせ >             | キャンセル 追加購入                                                                                                    | 「職種追加のお問い合わせ」をクリックして                                                  |
| ログアウト >              |                                                                                                    | 助太刀担当者よりご連絡させていただきます。                                                 |
|                      | 新規メッセージ送信可能人数                                                                                                    |                                                                       |
|                      | 新規メッセージを自分から送信することができる人数です。                                                                                           |                                                                       |

#### 8. 職種・エリア - 現在契約中のエリアの確認 / エリアの追加購入

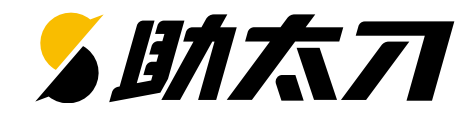

| 助太可 取引先検察 | 索 現場掲載 マイリスト | *ッセージ <sup>3</sup> マイページ スパージ ネ知らせ マニュアル ヘルブ ( 会)                                                                     | 株式会社助太刀建          | 10 III III III III III III III III III I                                     |
|-----------|--------------|----------------------------------------------------------------------------------------------------|-------------------|------------------------------------------------------------------------------|
| プロフィール編集  | >            | アカウント設定                                                                                                    | 目行争关的             | <mark>手順 ①</mark><br>マイページをクリック                                              |
| 応募履歴      | >            | ご利用のプラン                                                                                                    |                   |                                                                              |
| ユーザー管理    | · ·          | ビジネスフラン<br>                                                                                                    | -                 | 手順 ②                                                                         |
| アカウント設定   | 2,           | LGS、大工、左官、ガラス、貼床                                                                                                    | <b>購入</b>         | 画面左側の「 <b>アカウント設定</b> 」をクリックすると、                                             |
| お問い合わせ    | >            | 契約中のエリア     3     追加購入                                                                                                |                   | 契約中のエリアを確認できます。                                                              |
| ログアウト     | >            | 新規メッセージ送信可能人数<br>新規メッセージを自分から送信することができる人数です。<br>グループを作成する時も、新規メッセージ該当者分が消費されます。有効期限がある場合は、期限がある残数から消費されます。<br>24 30 1 |                   | <mark>手順 ③</mark><br>契約中のエリア > 「 <b>追加購入</b> 」をクリックして<br>追加購入のお問い合わせ画面が開きます。 |
| 助太刁 取引先検察 | 索 現場掲載 マイリスト | 3<br>メッセージ マイページ お知らせ マニュアル ヘルプ   🌍                                                                                   | 株式会社助太刀建<br>管理事業部 |                                                                              |
| プロフィール編集  | >            | アカウント設定                                                                                                    |                   |                                                                              |
| 応募履歴      | >            | ご利用のプラン                                                                                                    |                   |                                                                              |
| ユーザー管理    | >            | 追加購入のお問い合わせ                                                                                                    |                   |                                                                              |
| 定型文設定     | >            | メニカルキティン・ショントラン・ムーレーン<br>対応エリアを追加購入したい場合は、助太刀までお問い合わせください。<br>担当者より1営業日以内にご連絡いたします。                                   |                   |                                                                              |
| アカウント設定   | >            | 追加<br>お問い合わせ                                                                                                    | 購入                | 手順④                                                                          |
| お問い合わせ    | >            | キャンセル                                                                                                    | 購入                | 「お問い合わせ」をクリックして<br>助士刀にお問い合わせ完了です                                            |
| ログアウト     | >            |                                                                                                    |                   | 助太刀担当者よりご連絡させていただきます。                                                        |
|           |              | 新規メッセージ送信可能人数                                                                                                    |                   |                                                                              |

### 8. 職種・エリア - 職種・エリアの追加購入

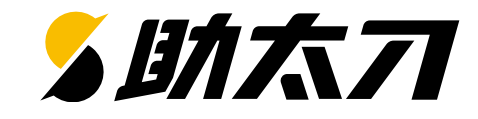

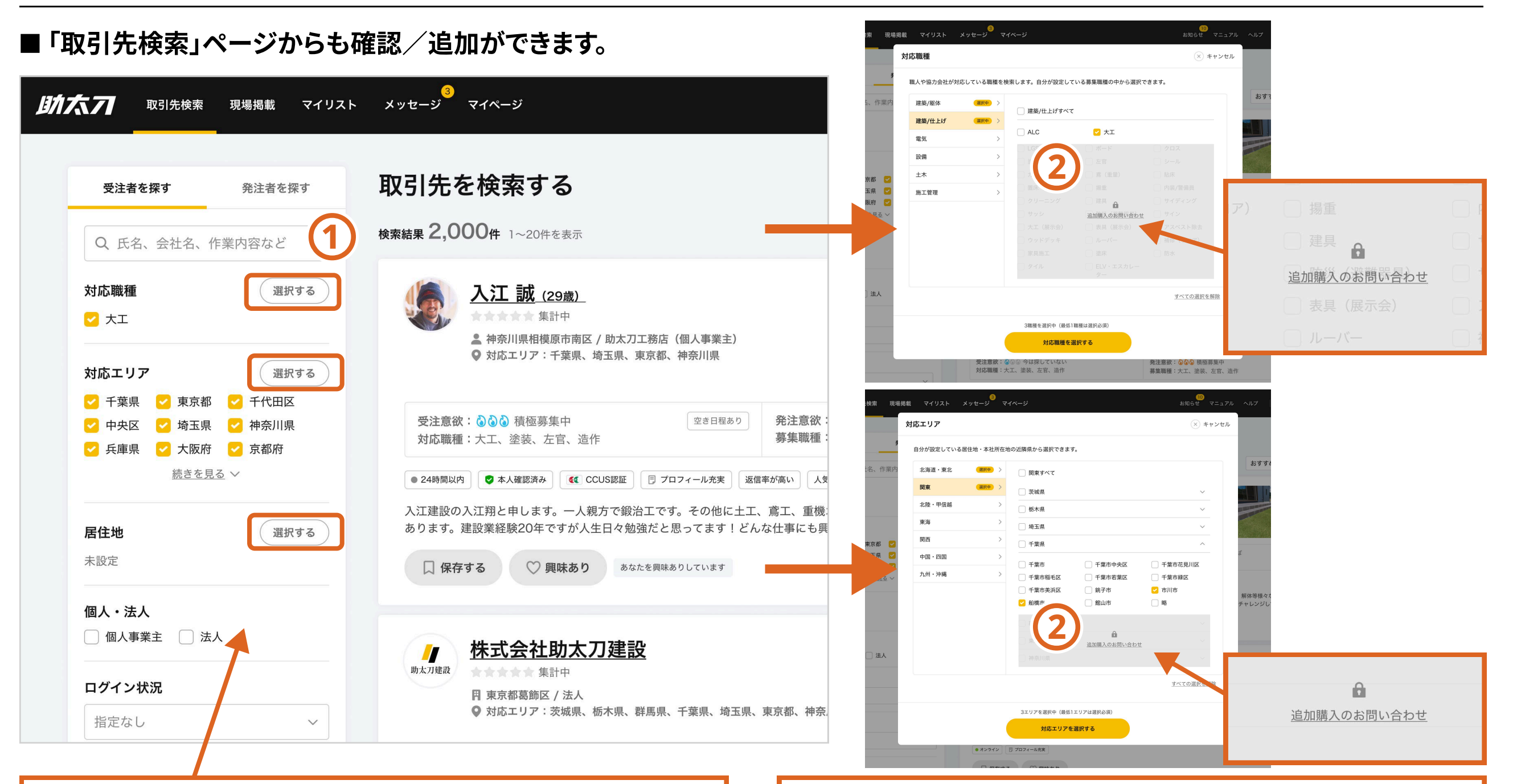

#### 手順 ①

「選択する」をクリックすると確認画面が開きます。

#### 手順 ②

「追加購入のお問い合わせ」をクリックして 助太刀にお問い合わせ完了です。 助太刀担当者よりご連絡させていただきます。

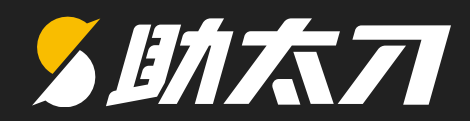

## 9. 担当者編集

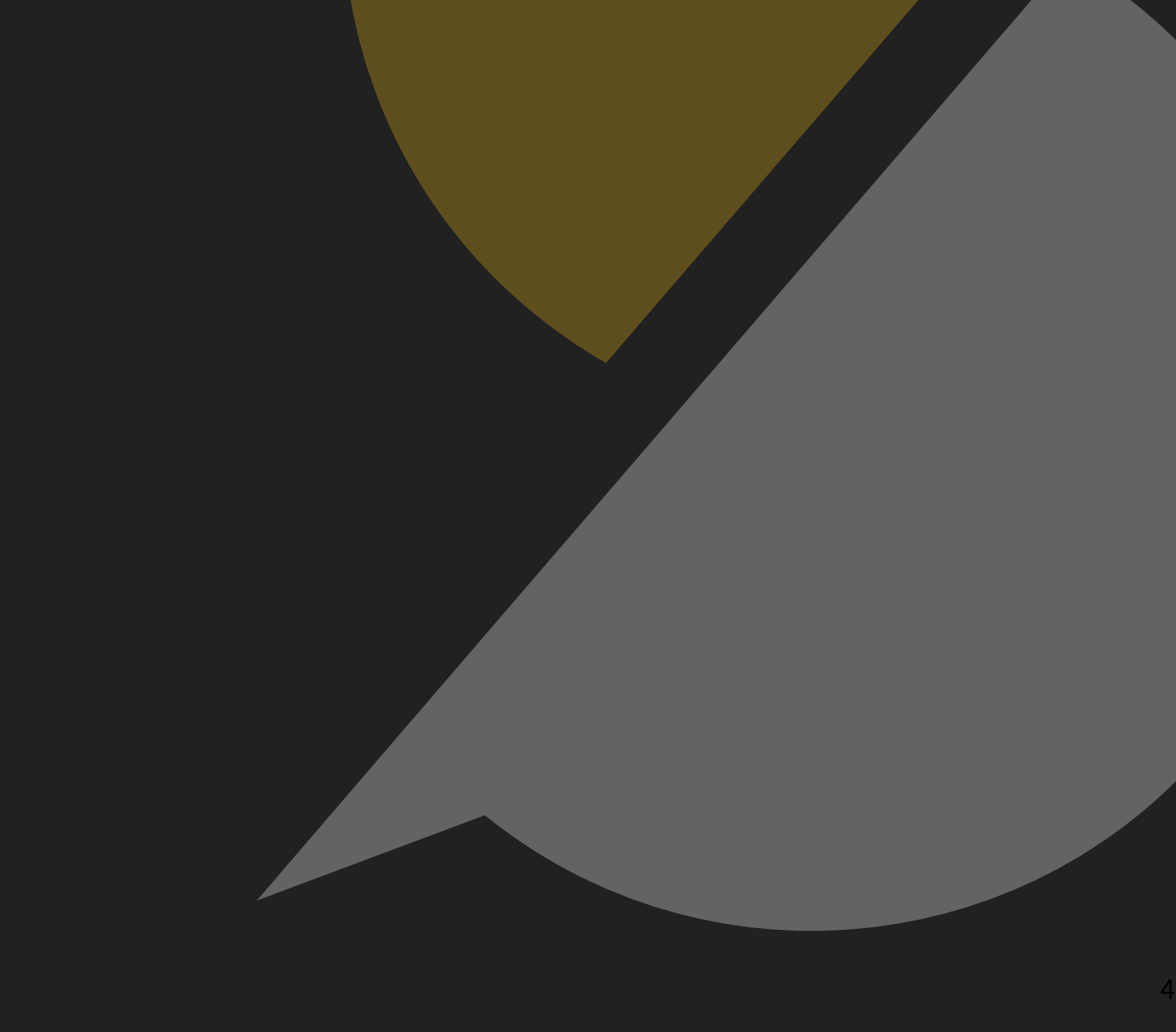

©Sukedachi Inc. All Right Reserved

### 9.担当者編集 - 管理画面で担当者情報を編集する(1)

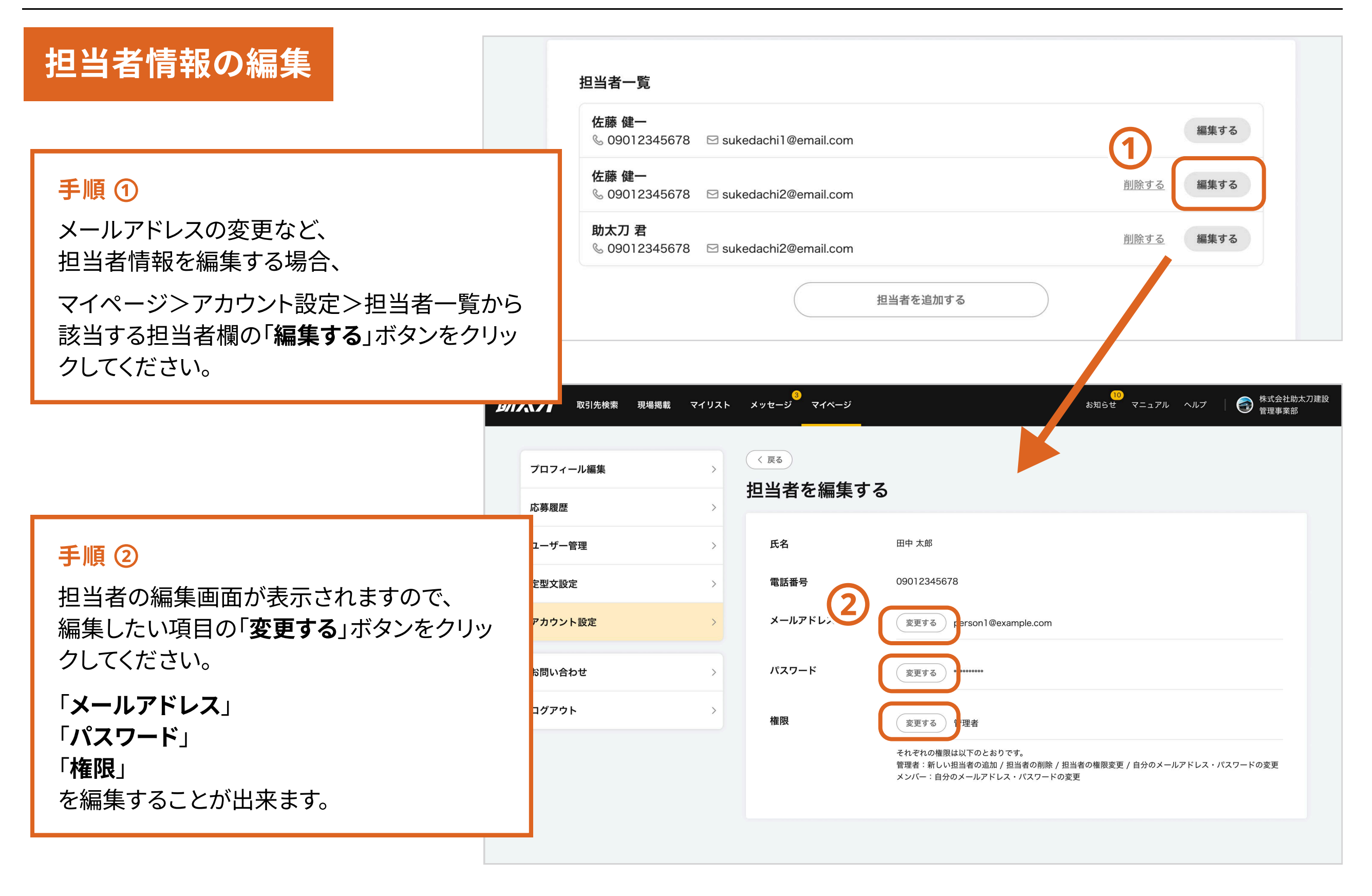

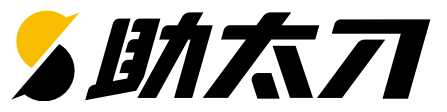

### 9.担当者編集 - 管理画面で担当者情報を編集する(2)

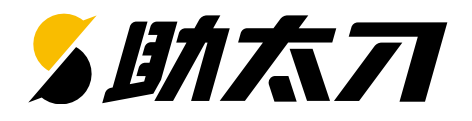

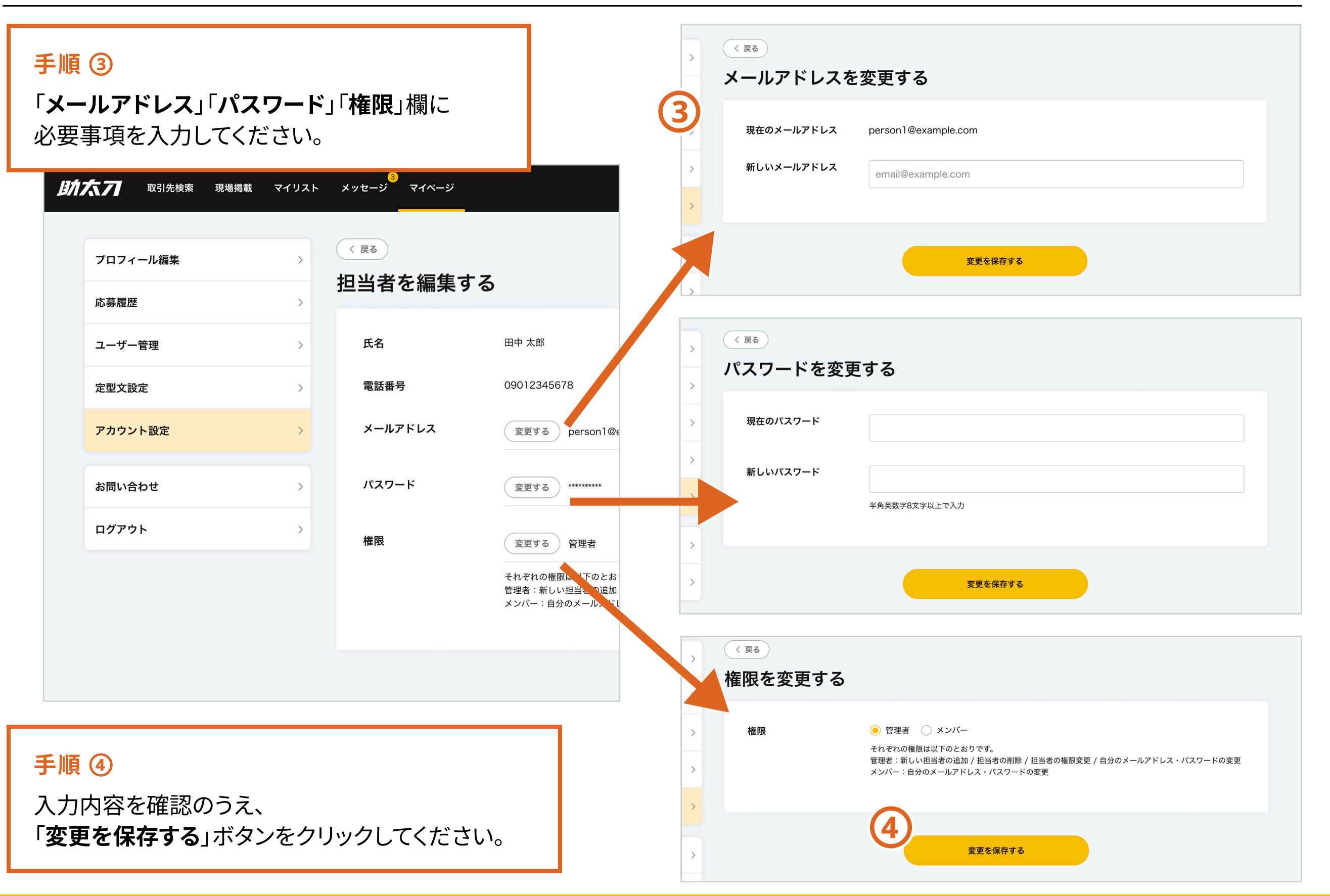

#### 9.担当者編集 - 管理画面で担当者を削除する

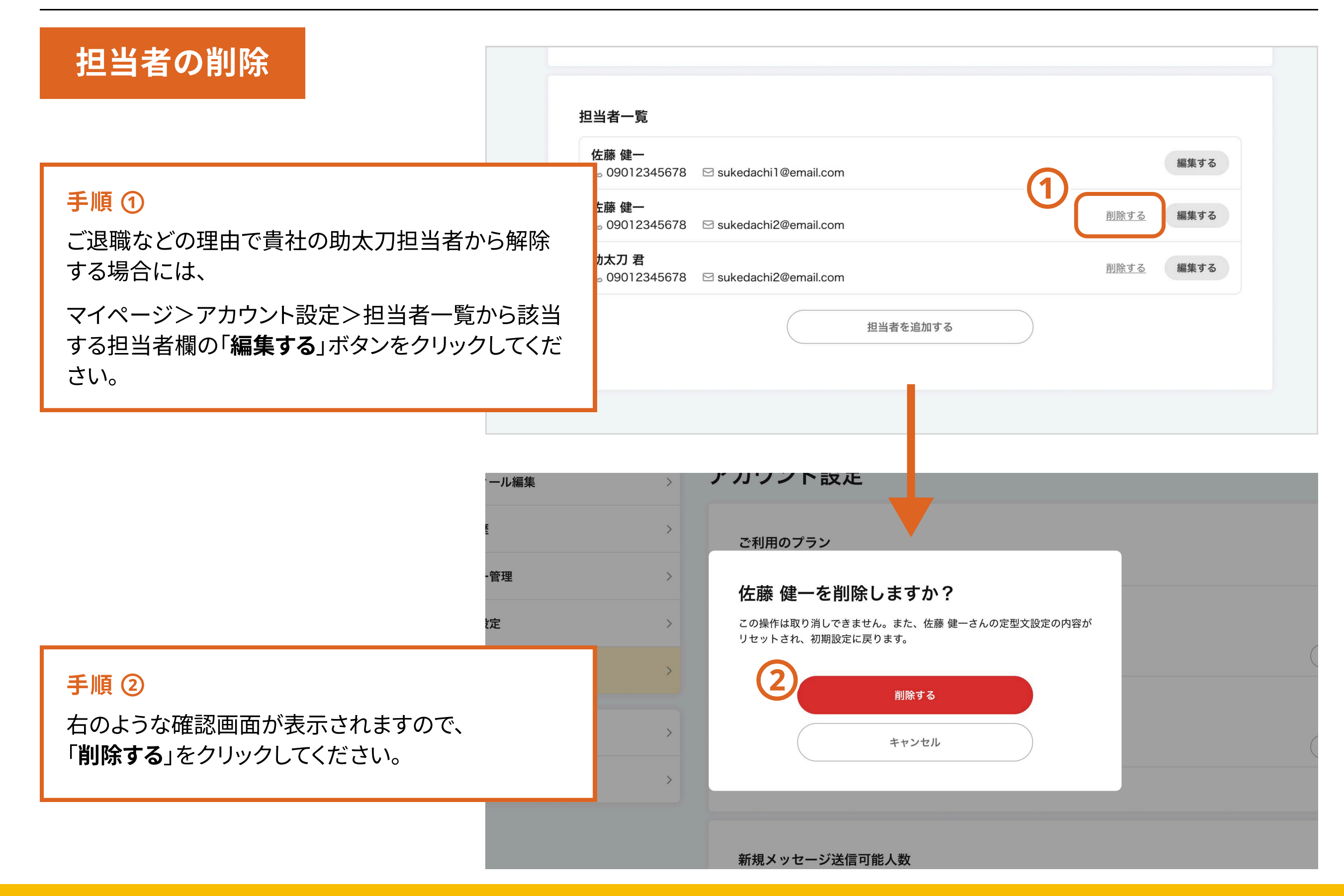

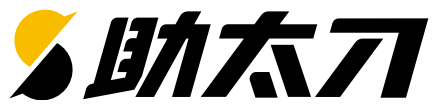

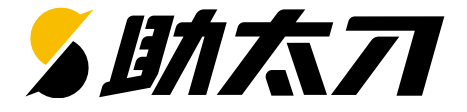

### 今後も順次機能を拡充していく予定ですので、ご期待ください。 また、皆さまのご意見・ご要望を通じて、 助太刀はより便利に進化していきますので、 是非ともお気軽にご連絡いただけますと幸いでございます。

今後ともよろしくお願いいたします。

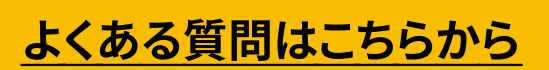

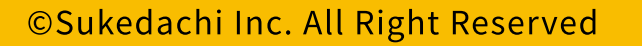

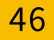